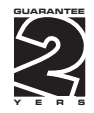

# OM 351

#### 3 1/2 DIGIT PROGRAMMABLE

DC VOLTMETER/AMMETER AC VOLTMETER/AMMETER PROCESS MONITOR OHMMETER THERMOMETER FOR PT 100/500/1 000 THERMOMETER FOR NI 1 000 THERMOMETER FOR THERMOCOUPLES DISPLAY INST. FOR LINEAR POTENTIOMETERS

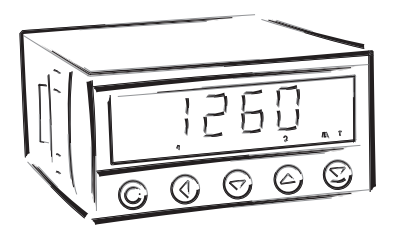

#### SAFETY INSTRUCTIONS

Please, read the enclosed safety instructions carefully and observe them! These instruments should be safeguarded by isolated or common fuses (breakers)! For safety information the EN 61 010-1 + A2 standard must be observed. This instrument is not explosion-safe!

#### **TECHNICAL DATA**

Measuring instruments of the OM 351 series conform to the European regulation 89/336/EWG and the Ordinance 168/1997 Coll.

They are up to the following European and Czech standards: CNS EN 55 022, class B CNS EN 61000-4-2, -4, -5, -6, -8, -9, -10, -11

The instruments are applicable for unlimited use in agricultural and industrial areas.

#### CONNECTION

Supply of energy from the main line has to be isolated from the measuring leads.

# CE

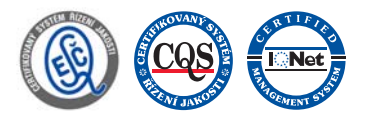

ORBIT MERRET, spol. s r.o.

Vodňanská 675/30 198 00 Prague 9 Czech Republic

Tel: +420 - 281 040 200 Fax: +420 - 281 040 299 e-mail: orbit@merret.cz www.orbit.merret.cz

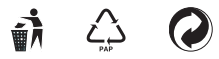

#### CONTENTS

| 1.  | Cont                                      | ents            |                                                                            |  |
|-----|-------------------------------------------|-----------------|----------------------------------------------------------------------------|--|
| 2.  | Instr                                     | ument d         | escription                                                                 |  |
| 3.  | Conr                                      | nection         |                                                                            |  |
| 4.  | Setti                                     | ng<br>Nala waad | in the instructions                                                        |  |
|     | Sottin                                    |                 | In the instructions                                                        |  |
|     | Cont                                      | rol kevs f      | unctions 11                                                                |  |
|     | Conf                                      | iauration       | of user menu items                                                         |  |
| _   |                                           |                 |                                                                            |  |
| 5.  | Settu                                     | ng "LIGI        | HI" menu                                                                   |  |
|     | 5.0                                       | Descrip         | fion LIGHT menu                                                            |  |
|     |                                           | Setting i       | input type "DC"                                                            |  |
|     |                                           | Setting         | input type "AC"                                                            |  |
|     |                                           | Setting         | input type "PM"                                                            |  |
|     |                                           | Seffing         | Input type DU                                                              |  |
|     |                                           | Sotting         | input type OHM                                                             |  |
|     |                                           | Setting         | input type "T/C" 26                                                        |  |
|     |                                           | Setting         | the limits                                                                 |  |
|     |                                           | Setting         | the analog output                                                          |  |
|     |                                           | Setting         | the menu type (LIGHT/PROFI)                                                |  |
|     |                                           | Restorat        | tion of the manufacture setting                                            |  |
|     |                                           | Calibra         | tion of the input range (DU)                                               |  |
|     |                                           | Setting         | new access password                                                        |  |
|     |                                           | Instrume        | ent identification                                                         |  |
| 6.  | Setti                                     | ng "PRC         | DFI" menu                                                                  |  |
|     | 6.0                                       | Descrip         | tion "PROFI" menu                                                          |  |
|     | 6.1                                       | "PROFI          | " menu - INPUT                                                             |  |
|     |                                           | 6.1.1           | Tare reseting                                                              |  |
|     |                                           | 6.1.2           | Setting the measuring range, displacement, compensation and measuring rate |  |
|     |                                           | 6.1.3           | Setting the external control input                                         |  |
|     |                                           | 6.1.4           | Setting functions of the control key (ENTER)                               |  |
|     | 6.2                                       | "PROFI          | " menu - CHANNELS                                                          |  |
|     |                                           | 6.2.1           | Projection on the display (MIN, MAX)                                       |  |
|     |                                           | 6.2.2           | Setting the digital filters                                                |  |
|     |                                           | 6.2.3           | Setting the decimal point                                                  |  |
|     | 6.3                                       | "PROFI          | " menu - OUTPUT                                                            |  |
|     |                                           | 6.3.1           | Cofiguration and setting the limits                                        |  |
|     |                                           | 6.3.2           | Setting the data output                                                    |  |
|     |                                           | 6.3.3           | Setting the analog output                                                  |  |
|     |                                           | 0.3.4           | Setting the display brightness                                             |  |
|     | 6.4                                       | "PROFI          | " menu - SERVICE                                                           |  |
|     |                                           | 6.4.1           | Selection of the type of programming menu                                  |  |
|     |                                           | 6.4.2           | Restoration of the manufacture setting                                     |  |
|     |                                           | 64.5            | Calibration of the input range (DO)                                        |  |
|     |                                           | 615             | Jestrument identification 52                                               |  |
| _   |                                           | 0.4.0           |                                                                            |  |
| 7.  | Setti                                     | ng "USE         | R" menu                                                                    |  |
|     | 7.0                                       | Configu         | Jration "USER" menu                                                        |  |
| 8.  | Method of measuring of the cold junction  |                 |                                                                            |  |
| 9.  | Data                                      | protoco         | ol                                                                         |  |
| 10. | 0. Error statements                       |                 |                                                                            |  |
| 11. | 1. Technical data                         |                 |                                                                            |  |
| 12. | 2. Instrument dimensions and installation |                 |                                                                            |  |
| 13. | 3. Certificate of guarantee               |                 |                                                                            |  |

#### 2.1 DESCRIPTION

The OM 351 model series are 3 1/2 digit programmable panel instruments, manufactured in the following alternatives:

| OM 351DC  | DC voltmeter/ammeter                         |
|-----------|----------------------------------------------|
| OM 351AC  | AC voltmeter/ammeter                         |
| OM 351PM  | Process monitor                              |
| OM 351RTD | Thermometer for Pt 100/500/1 000, Ni 1 000   |
| OM 351T/C | Thermometer for thermocouples                |
| OM 351DU  | Display instrument for linear potentiometers |
| OM 351OHM | Ohmmeter                                     |

The instruments are based on an 8-bit microcontroller with A/D converter, which secures high accuracy, stability and easy operation of the instrument.

| Programmable pro    | ection of the display                                                                                    |
|---------------------|----------------------------------------------------------------------------------------------------|
| Setting             | selection of measuring range                                                                             |
| Calibration         | projection for both limit values of the input signal                                                     |
| Projection          | ±1999                                                                                                    |
| Linearisation       |                                                                                                    |
| Linearisation       | through linear interpolation in 25 points (pouze přes OM Link)**                                         |
| Compensation of     |                                                                                                    |
| Conduct             | automatic compensation of 2-wire conduct                                                                 |
| Probes              | compensation of internal resistance of the measuring probe<br>(conduct resistance in the measuring head) |
| Cold junctions      | fixed or automatic                                                                                       |
| Digital filters     |                                                                                                    |
| Rounding            | setting the projection step for display                                                                  |
| Exponen. average    | from 2100 measurements                                                                                   |
| Mathematic function | ns                                                                                                    |
| Tare*               | assigned to reset display in case of non-zero input signal                                               |
| External control    |                                                                                                    |
| Hold                | display/instrument blocking                                                                              |
| Lock                | locking the control keys for access into Configuration menu                                              |
| Tára*               | tare activation                                                                                          |
|                     |                                                                                                    |

#### 2.2 OPERATION

The instrument is set and controlled by five control keys located on the front panel. All programmable settings of the instrument are realized in two adjusting modes:

| LIGHT | Simple programming menu<br>- contains only items necessary for instrument setting and is protected by an optional numeral<br>code                                                            |
|-------|----------------------------------------------------------------------------------------------------|
| PROFI | Complete programming menu<br>- contains complete instrument menu and is protected by an optional numeral code                                                                                |
| USER  | User programmable menu<br>- may contain arbitrary items selected from programmable menu (LIGHT/PROFI), which determines<br>the authorization (see or change)<br>- access is without password |

All programmable parameters are stored in the EEPROM memory (they hold even after the instrument is switched off).

## OMLINK

Complete operation and setting of the instrument may be performed via communication interface OM Link, which is a standard equipment of every instrument.

The operation program is freely available (www.orbit.merret.cz) and the only requirement is the purchase of OML cable for connecting the instrument to PC. It is manufactured in version RS 232 and USB and is compatible with all ORBIT MERRET instruments.

Another option for connection is with the aid of data output RS 232 or RS 485 (without the need for OML cable).

The OM LINK program version "Standard" allows you to connect an unlimited number of instruments with the option of visualizatiion and storage in PC.

#### 2.3 EXTENSION

Excitation is suitable for feeding sensors and converters. It has a galvanic isolation.

**Comparators** are assigned to control two limit values with relay output. The limits have adjustable hysteresis as well as selectable delay of the switch-on. Reaching the preset limits is signalled by LED and simultaneously by the switch-on of the relevant relay.

**Data outputs** are for their rate and accuracy suitable for transmission of measured data for further projection or directly into the control systems. We offer an isolated RS232 and RS485 with the ASCII protocol.

Analog outputs will find their place in applications where further evaluating or processing of measured data in external devices is required. We offer a universal analog output with the option of selection of output type - voltage/current. The value of analog output corresponds with the displayed data and its type and range are selectable in the programming mode. The lead for feeding of the instrument should not be in the proximity of incoming low-potential signals.

Contactors, motors with larger input power and other efficient elements should not be in the proximity of the instrument

The lead into instrument input (the measured quantity) should be in sufficient distance from all power leads and appliances. Provided this cannot be secured, it is necessary to use shielded leads with connection to ground (terminal E).

The instruments are tested in compliance with standards for use in industrial area, yet we recommend to abide by the above mentioned principles.

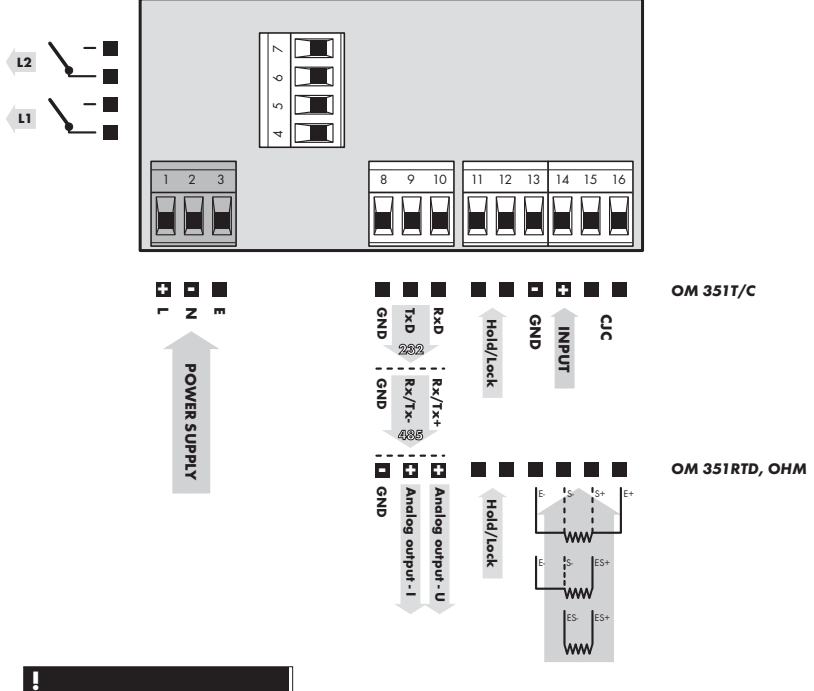

З

Grounding on terminal "E" has to be connected at all times.

In case of RTD and OHM inputs with 2- or 3- wire connection it is necessary to link the unconnected inputs on the terminal board (13+14/15+16 or 15+16).

З

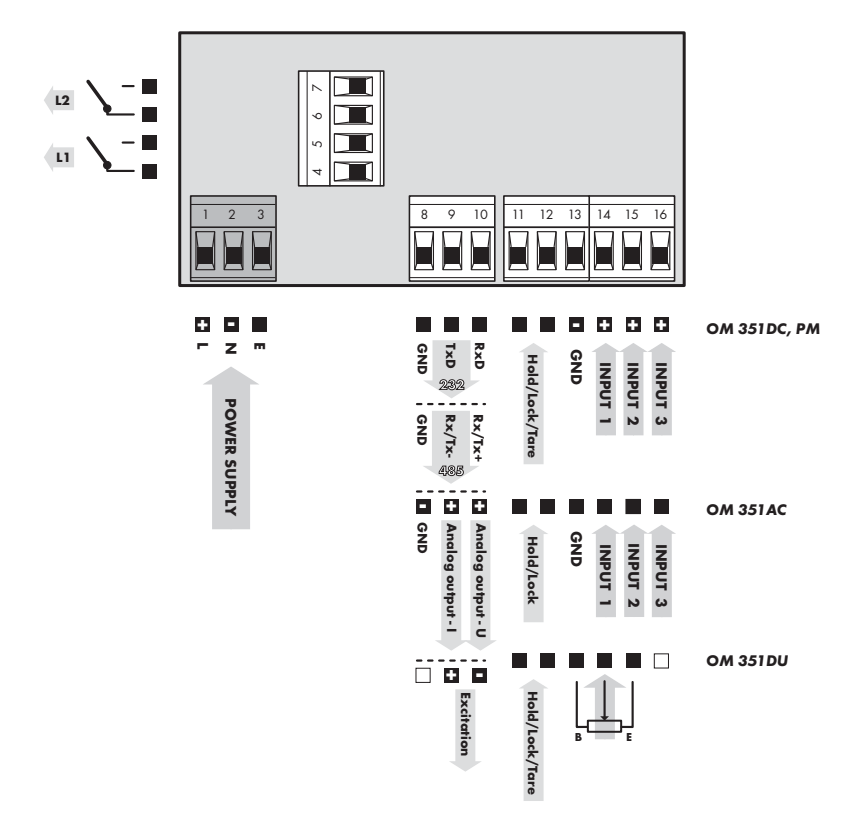

#### MEASURING RANGES

| Type/Input                                           | Input 1        | Input 2    | Input 3    |
|------------------------------------------------------|----------------|------------|------------|
| OM 351 AC                                            | 060/150/300 mV | 010 V      | 0120 V     |
| OM 351 AC                                            | 01 (2,5)/5 A   | 0250 V     | 0450 V     |
| OM 351 DC                                            | ±2/±20 mA      | ±0,2/±2 V  | ±20/±200 V |
| OM 351 DC                                            | 01/5 A         | 060/150 mV |            |
| OM 351 PM                                            | 0/420 mA       | 02 V       | 05/10 V    |
| OM 351 OHM 0200 Ohm * 02 kOhm * 0100 kOhm * 5105 Ohm |                |            |            |

-

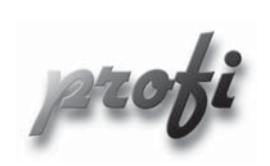

#### For expert users

•

- Complete instrument menu
- Access is password protected
- Possibility to arrange items of the "User" menu

SETTING LIGHT

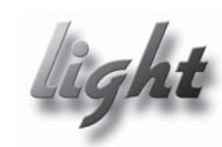

- For trained users
  - Only items necessary for instrument setting
  - Password protected access
  - Possibility to arrange items of the "User" menu

SETTING USER

-

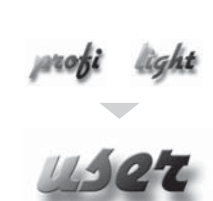

- For user operation
- Menu items are set by the user (Profi/Light) as per request
- Access is not password protected
- Optional menu structure either tree (PROFI) or linear (LIGHT)

#### 4.1 DESCRIPTION

The instrument is set and controlled by means of five control keys located on the front panel. All programmable settings of the instrument are realised in three adjusting modes:

 LIGHT
 Simple programming menu<br/>- contains only items necessary for instrument setting and is protected by an optional numeral<br/>code

 PROFI
 Complete programming menu<br/>- contains complete instrument menu and is protected by an optional numeral code

 USER
 User programmable menu<br/>- may contain arbitrary items selected from programmable menu (LIGHT/PROFI), which determines<br/>the authorization (see or change)

- access is without password

Complete operation and setting of the instrument may be performed via communication interface OM Link, which is a standard equipment of every instrument.

The operation program is freely available (www.orbit.merret.cz) and the only requirement is the purchase of OML cable for connecting the instrument to PC. It is manufactured in version RS 232 and USB and is compatible with all ORBIT MERRET instruments.

Another option for connection is with the aid of data output RS 232 or RS 485 (without the need for OML cable).

 $\Delta$ 

Setting and controlling th instrument is performed by means of 5 control keys located on the front panel. With the aid of these keys it is possble to browse through the operation menu and to select and set required values.

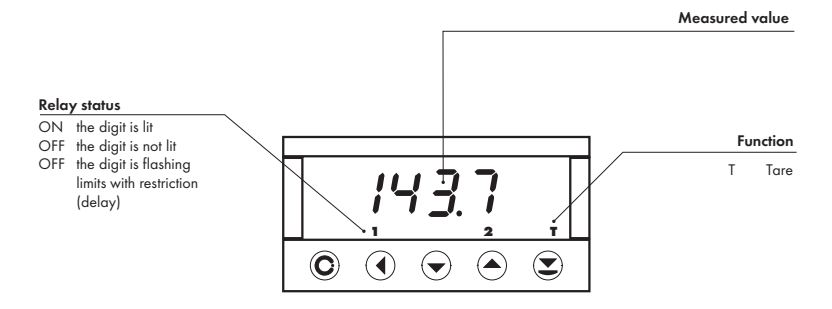

#### SYMBOLS USED IN THE INSTRUCTIONS

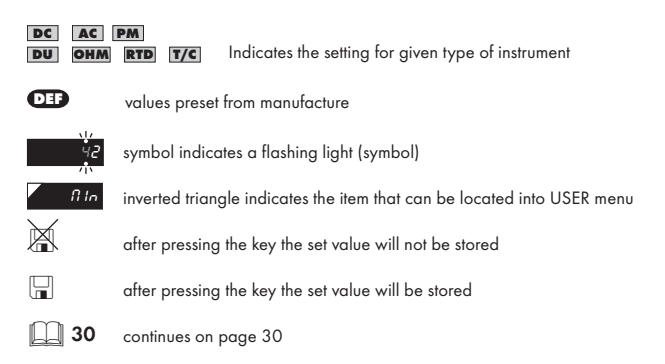

#### SETTING THE DECIMAL POINT AND THE MINUS SIGN

#### **DECIMAL POINT**

Its selection in the menu, upon modification of the number to be adjusted it is performed by the control key O with transition to beyond the highest decade, when the decimal point starts flashing . Positioning is performed by O.

#### THE MINUS SIGN

Setting the minus sign is performed by the key  $\bigcirc$  on higher decade. When editing the item substraction must be made from the current number (e.g.:: 013 >  $\bigcirc$ , on class 100 > -87)

#### CONTROL KEYS FUNCTIONS

| Кеу        | Measurement                                                                             | Menu                   | Setting numbers/Selection                 |
|------------|-----------------------------------------------------------------------------------------|------------------------|-------------------------------------------|
| C          | access into USER menu                                                                   | exit menu w/o saving   | transition to next item w/o<br>saving     |
| 0          | tare value (DC, PM)<br>resistance measured (RTD)<br>cold junctions temperature<br>(T/C) | back to previous level | move to higher decade                     |
| $\bigcirc$ | cancel Tare                                                                             | move to previous item  | move down                                 |
| 0          | cancel Tare                                                                             | move to next item      | move up                                   |
| •          | Tare                                                                                    | confirm selection      | setting/selection confirma-<br>tion       |
| ••         | access into LIGHT/PROFI<br>menu                                                         |                        |                                           |
| •          | direct access into PROFI<br>menu - temporary (remains<br>LIGHT)                         |                        |                                           |
| €+0        |                                                                                         |                        | configuration of an item for<br>USER menu |

#### CONFIGURATION OF USER MENU ITEMS

- in LIGHT or PROFI menu
- no items permitted in USER menu from manufacture
- on items marked by inverted triangle

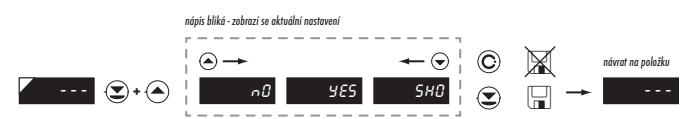

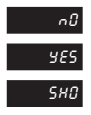

item will not be displayed in USER menu

item will be displayed USER menu with the option of setting options

item will be solely displayed in the USER menu

5

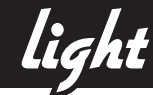

#### 5.0 SETTING "LIGHT"

#### LIGHT Simple programming menu

- contains only items necessary for instrument setting and is protected by optional numeral code

-

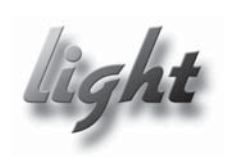

- For capable users
  - Only items necessary for instrument setting
  - Password protected access
  - Possibility to arrange items of the "User" menu
  - Linear menu structure

| Preset from manufacture |  |  |  |
|-------------------------|--|--|--|
| "0"                     |  |  |  |
| LIGHT                   |  |  |  |
| off                     |  |  |  |
| DEF                     |  |  |  |
|                         |  |  |  |

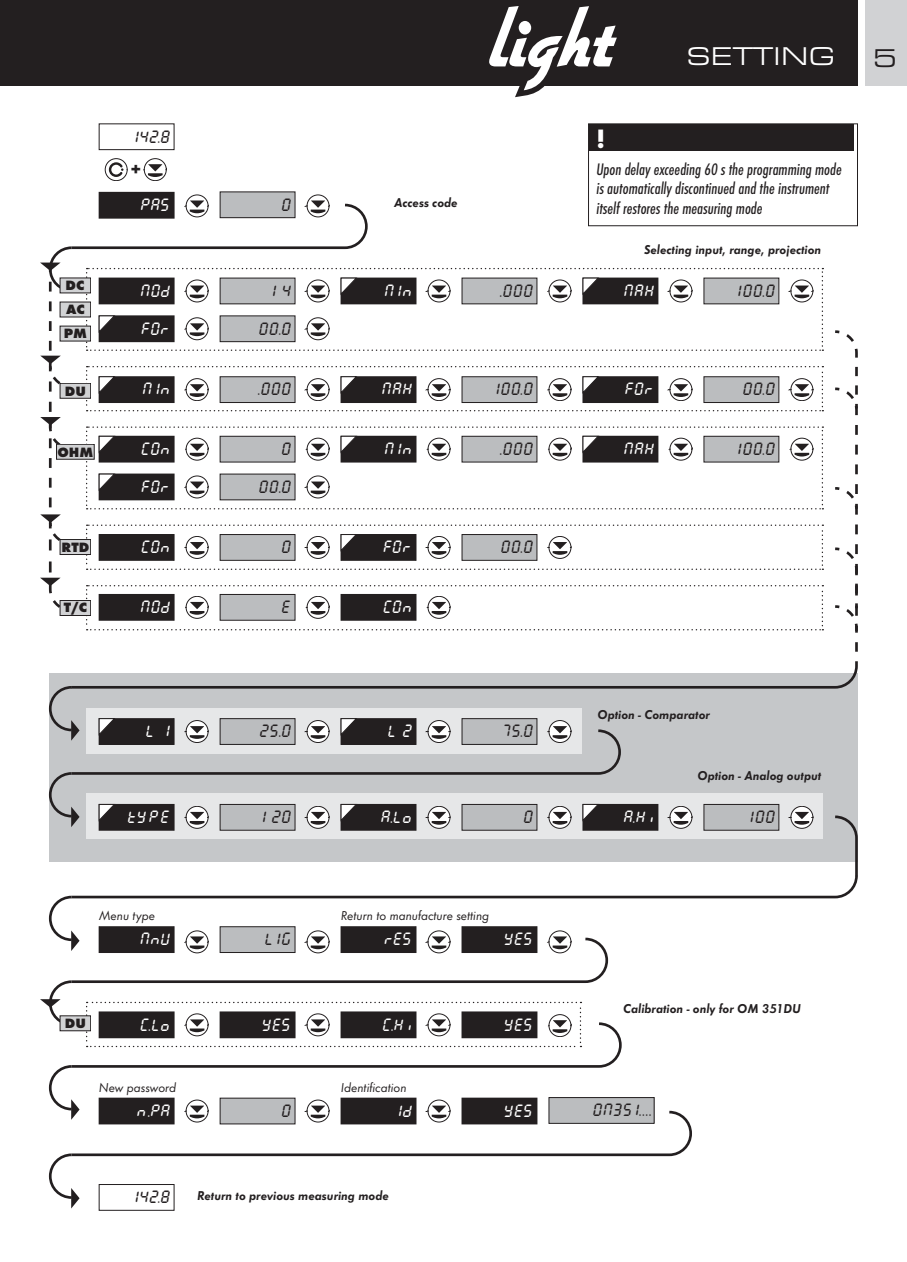

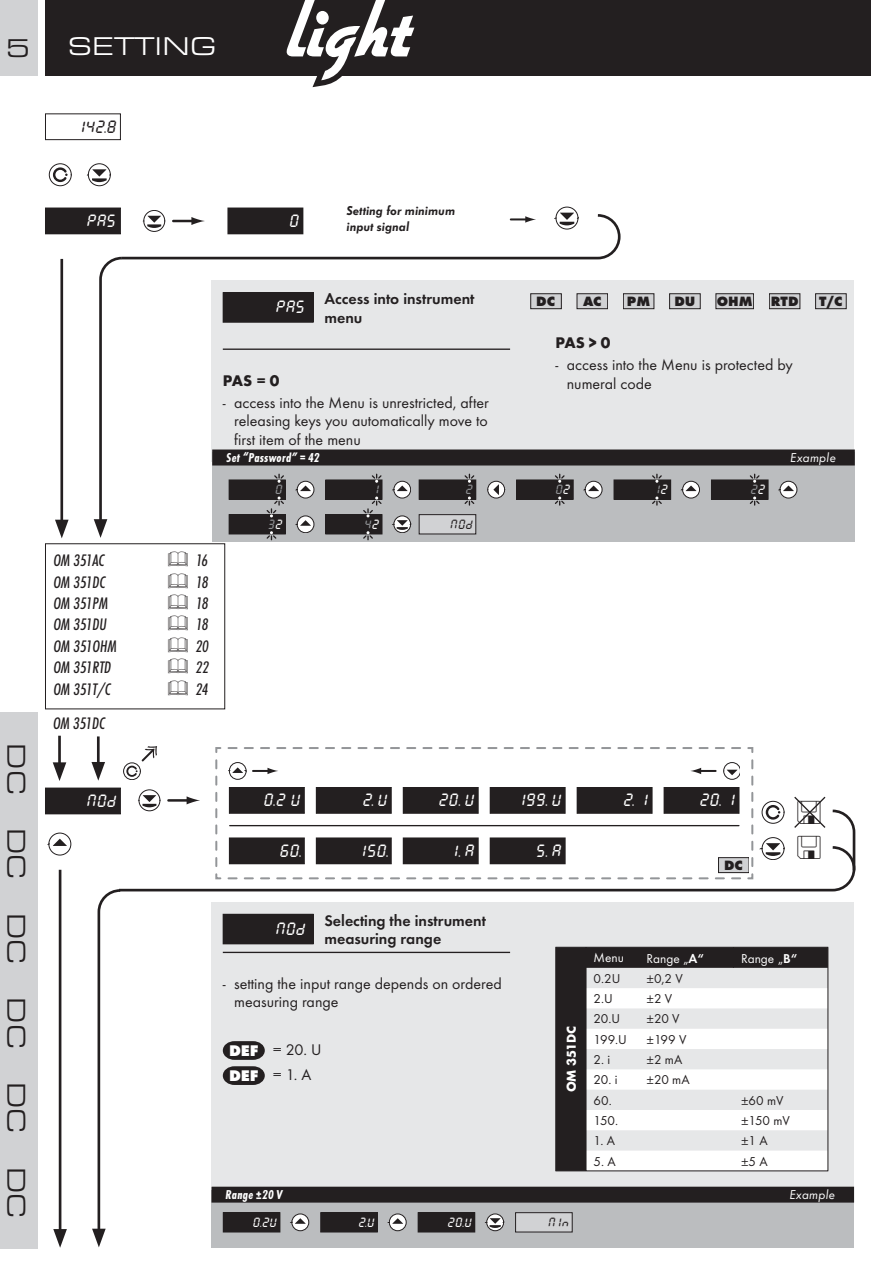

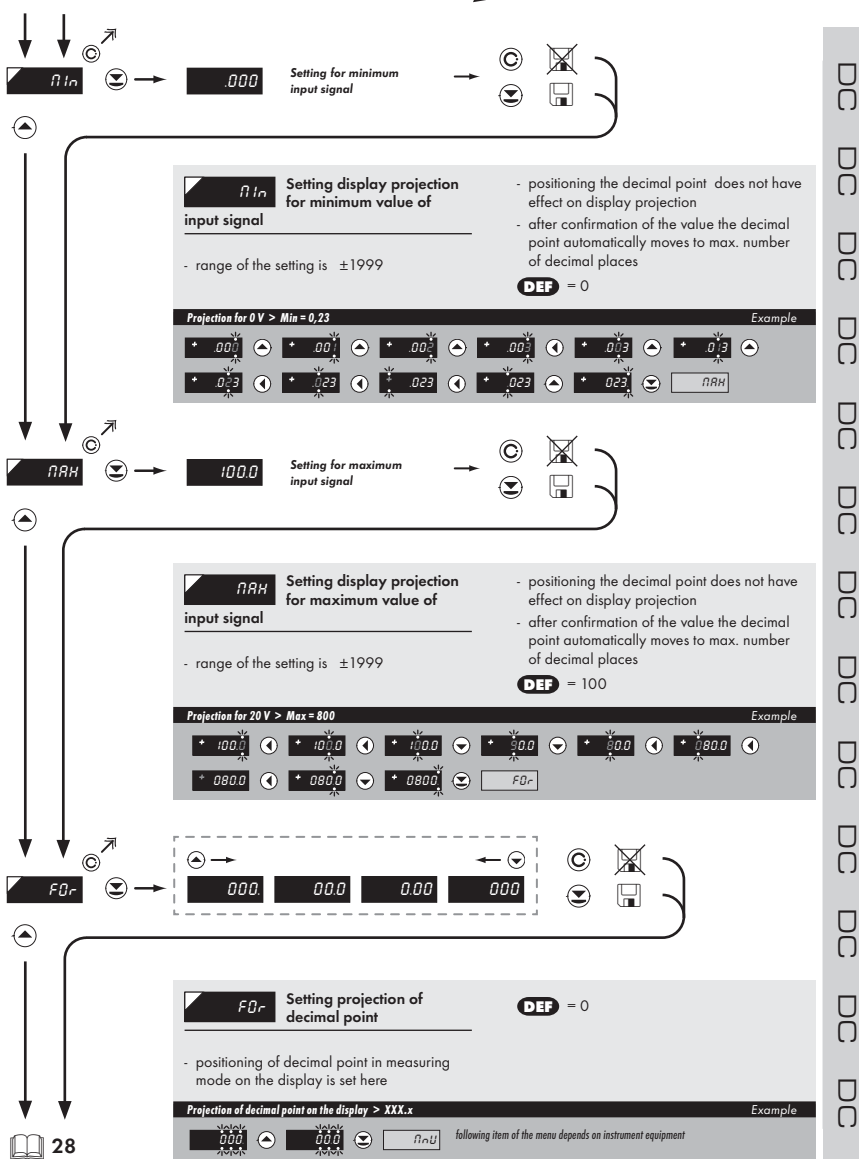

5

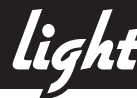

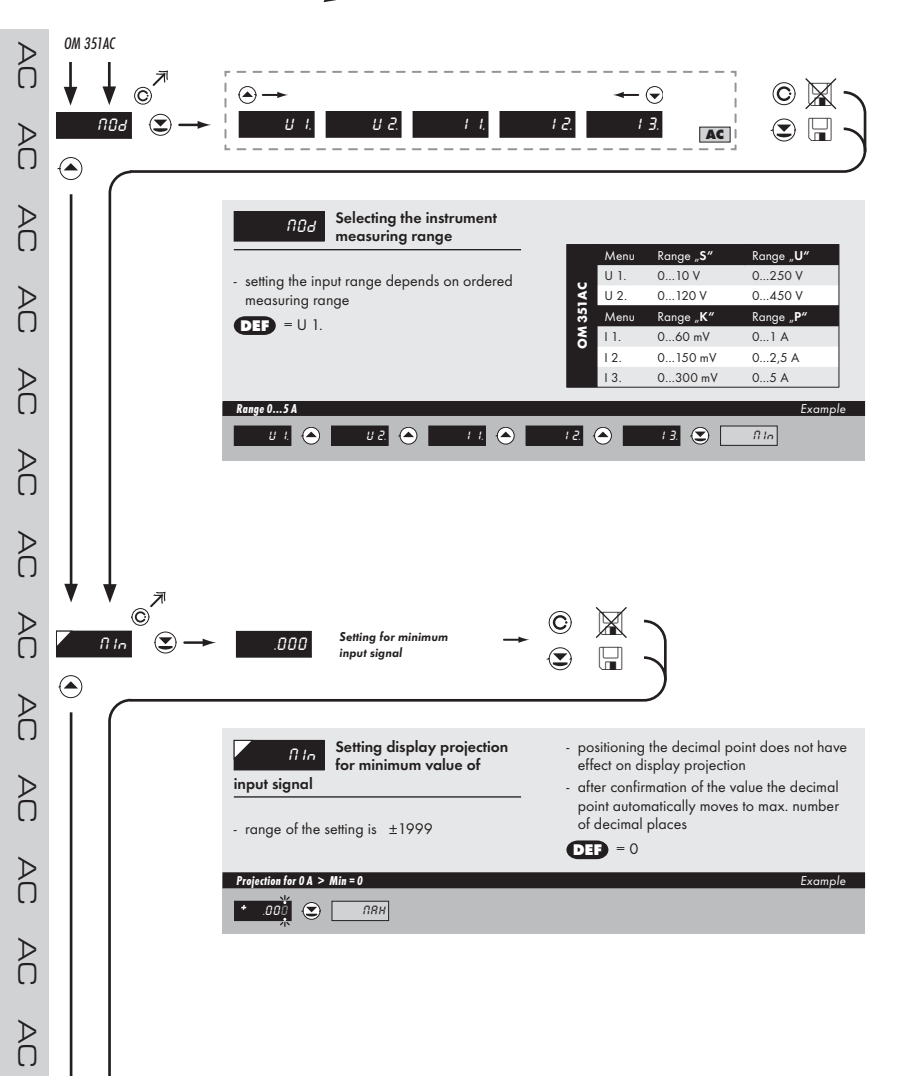

Þ

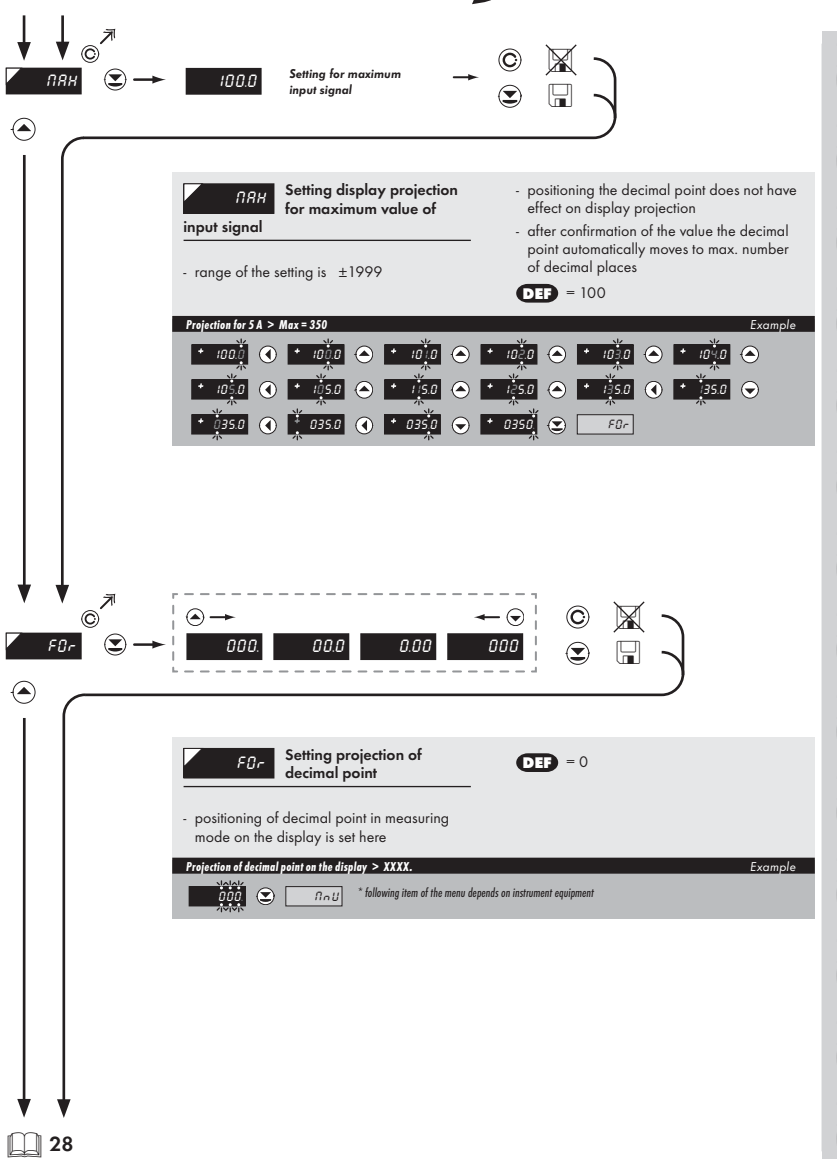

5

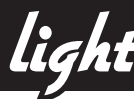

 $\bigcirc$ 

 $\bigcirc$ 

Example

Example

025 🖸

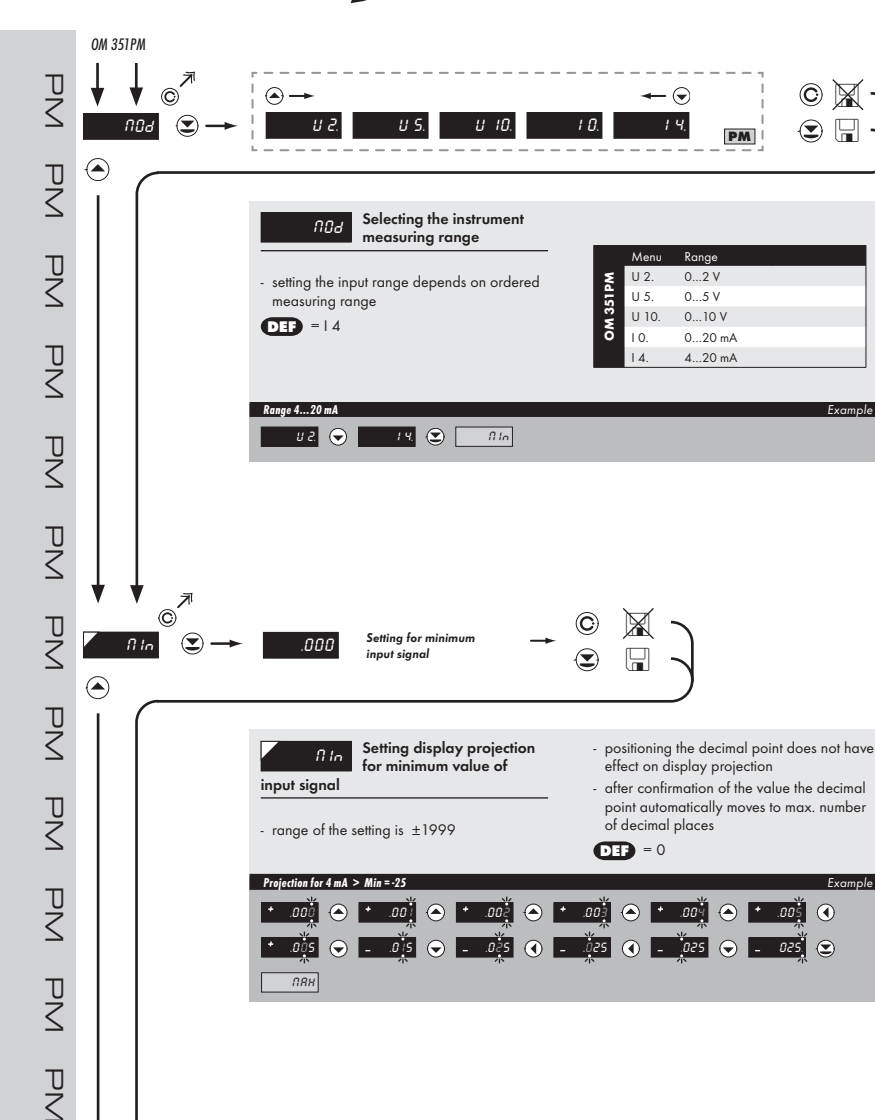

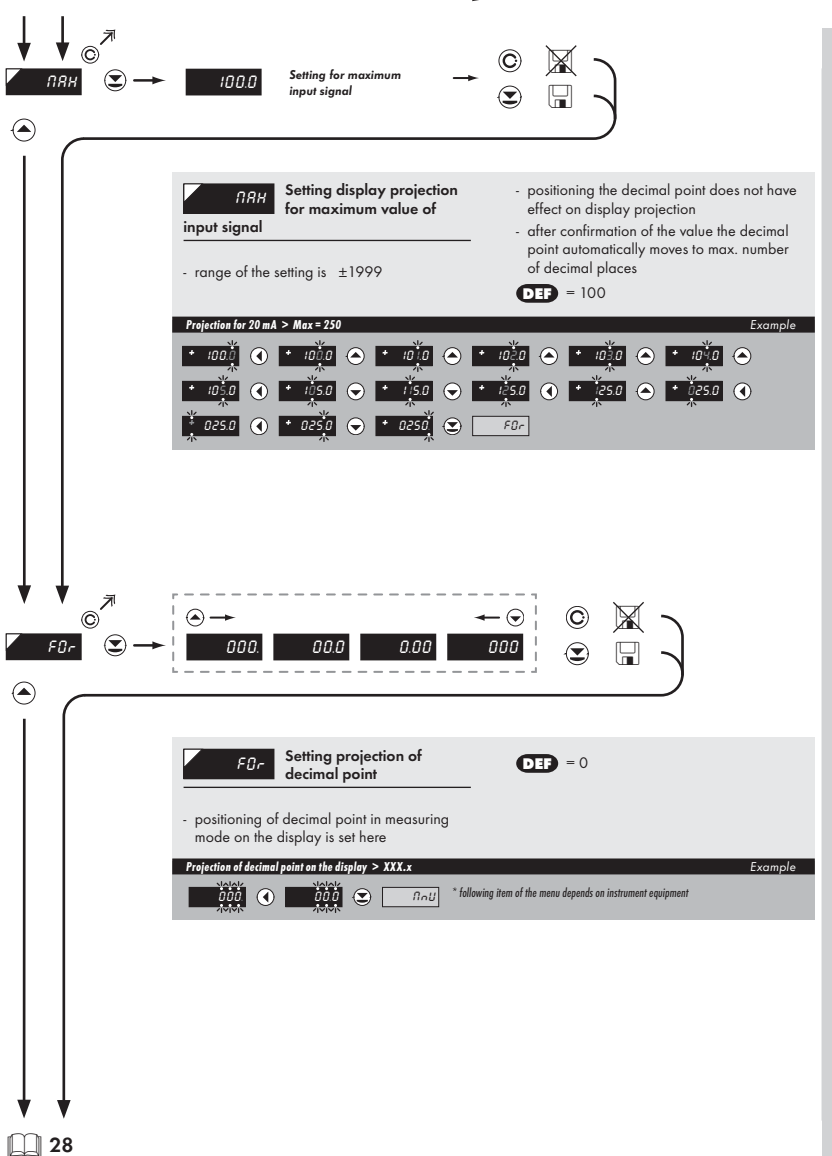

5

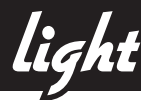

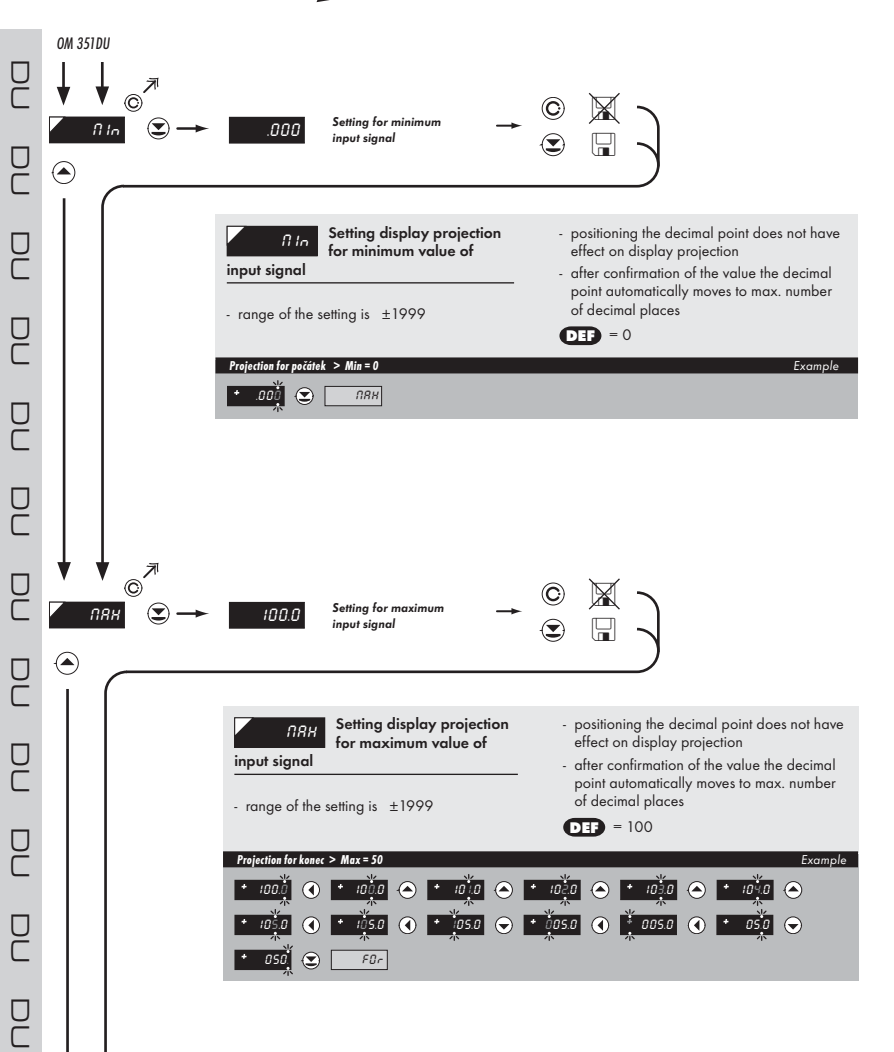

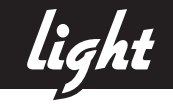

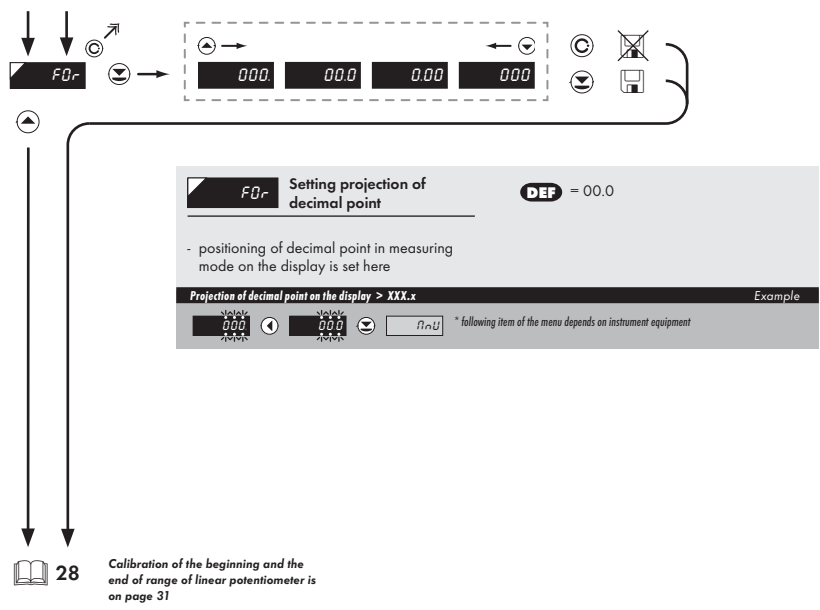

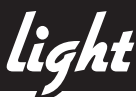

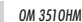

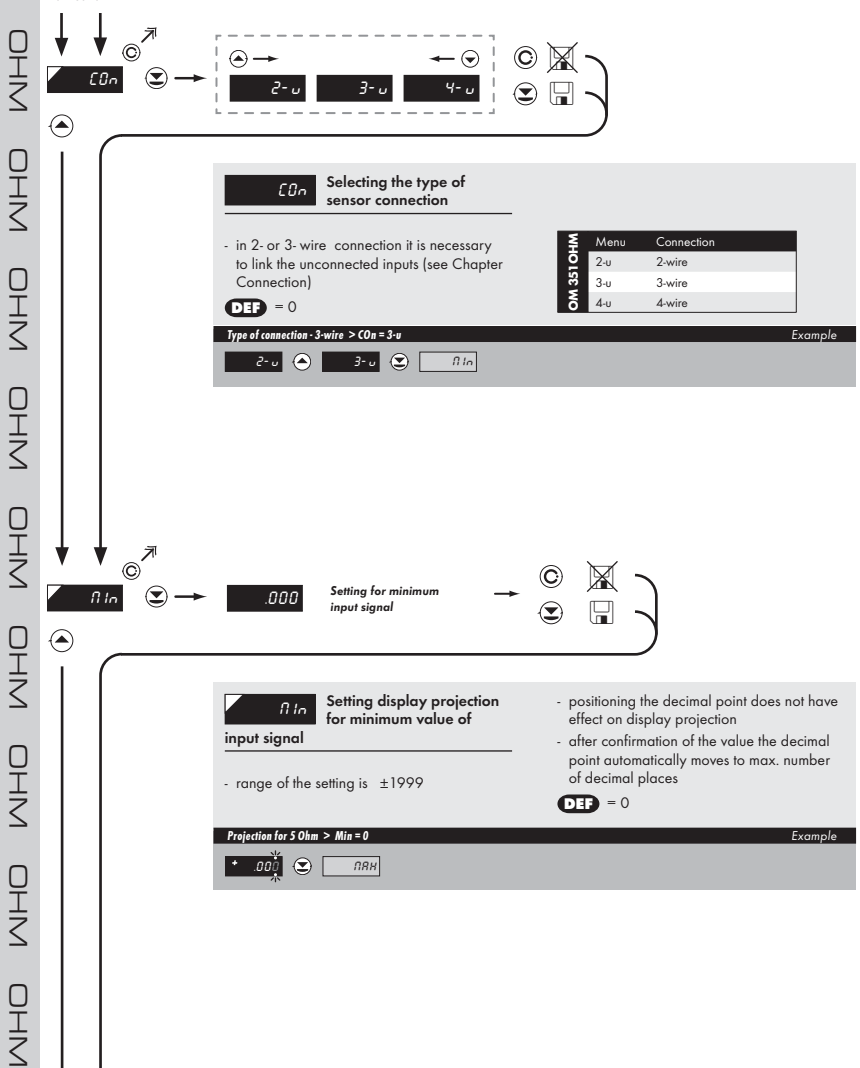

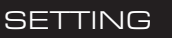

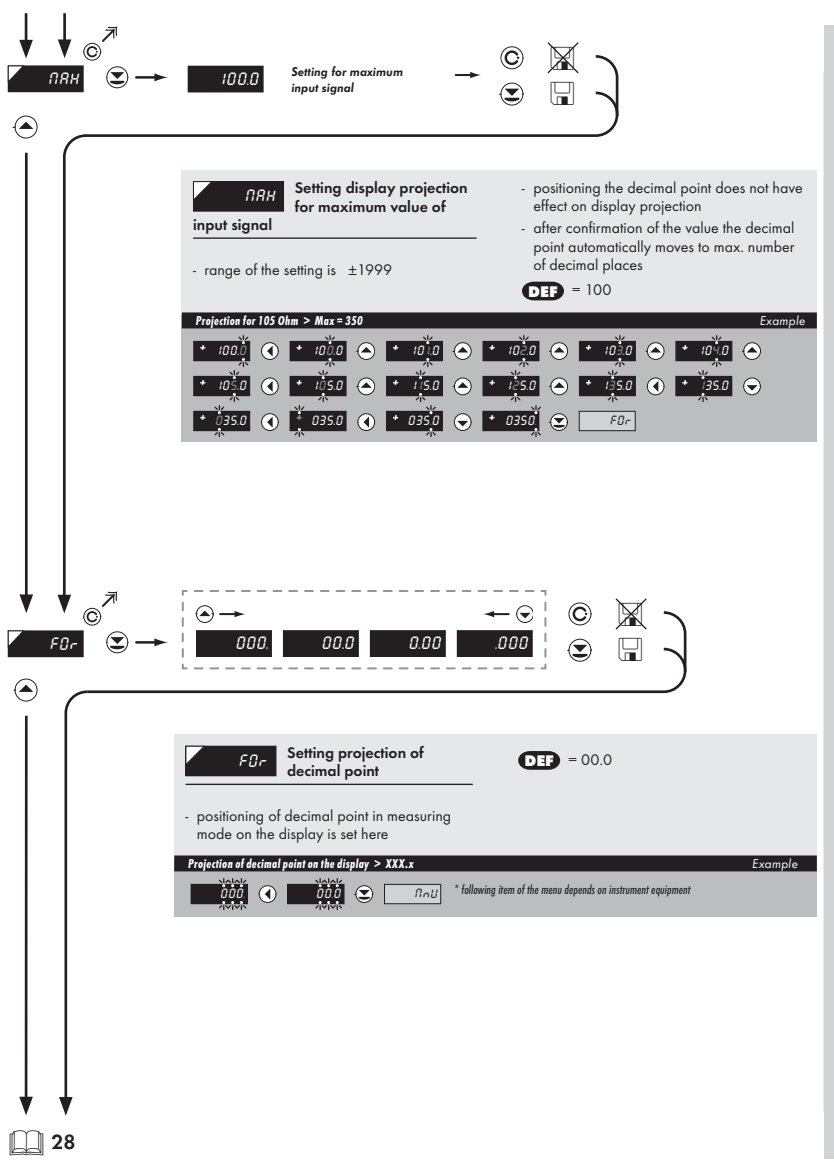

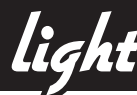

OM 351RTD

5

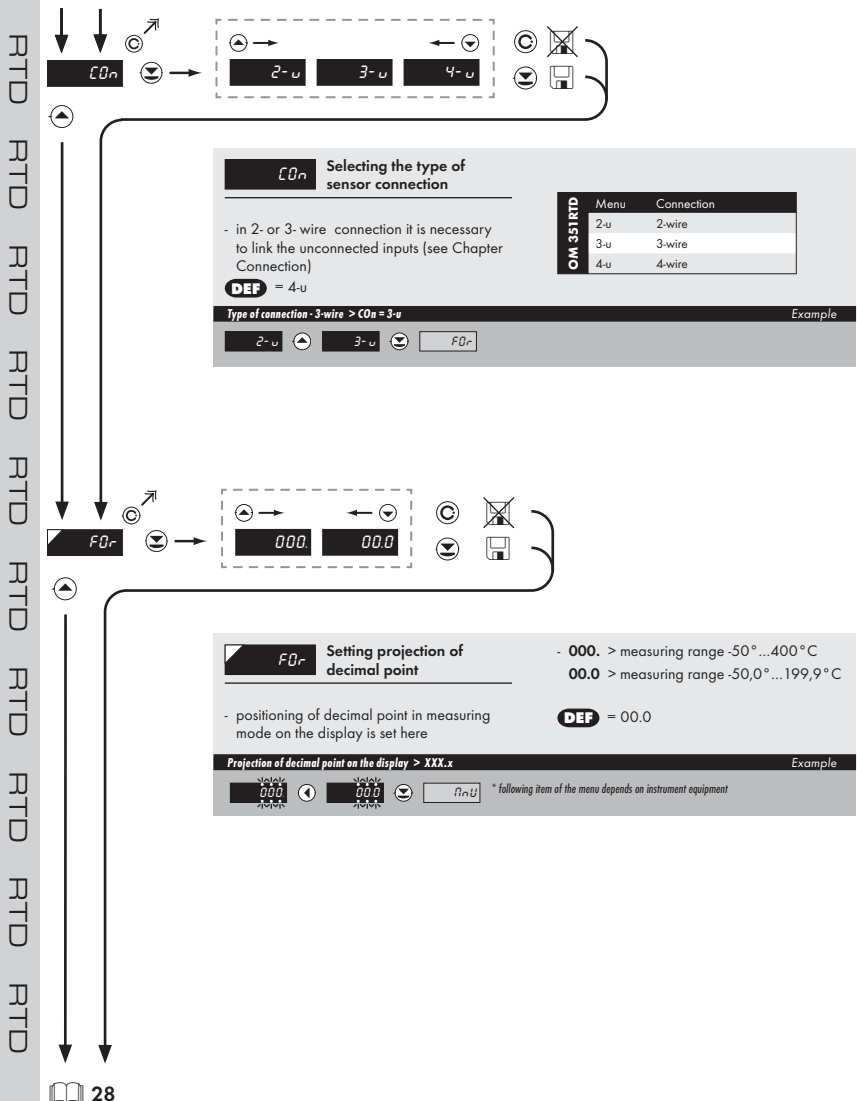

RTD RTD RTD RTC Ш 24

light

5

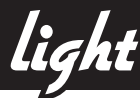

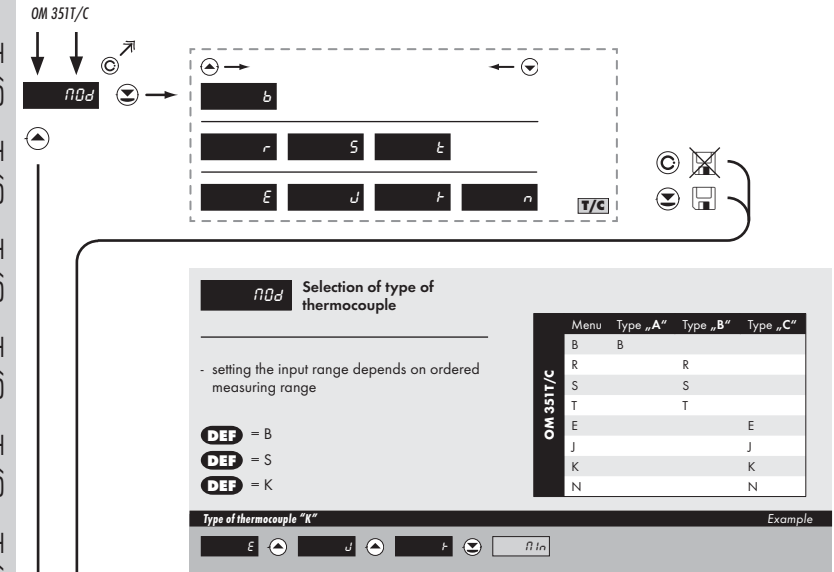

light

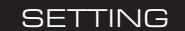

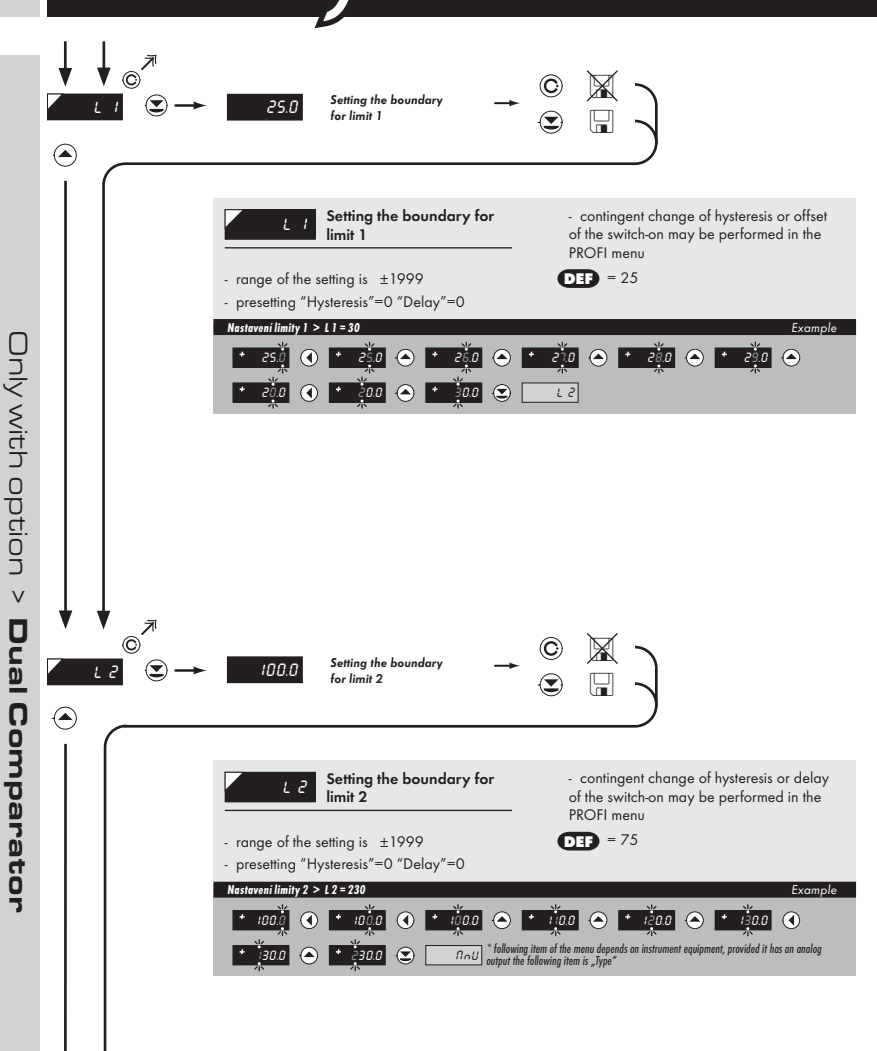

Items for "Limits" and "Analog output" are accessible only if the instrument contains them.

5

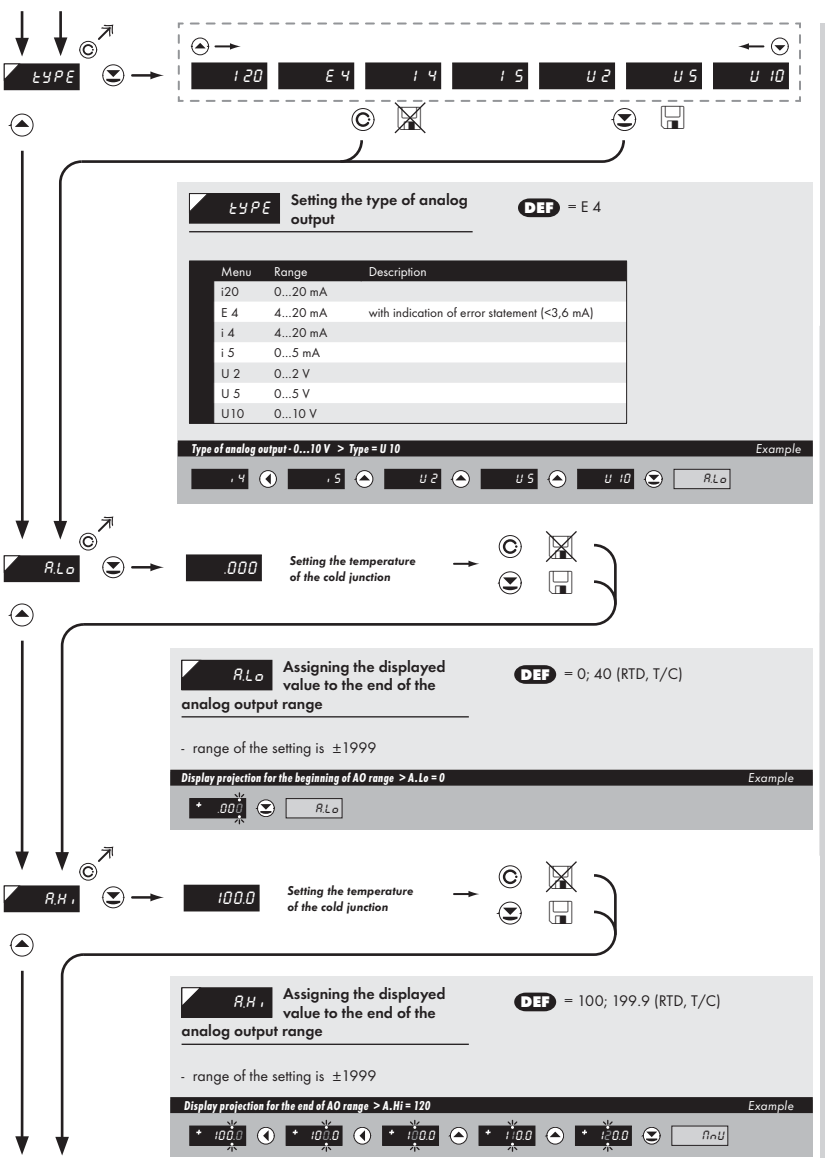

Only with option > Analog output

INSTRUCTIONS FOR USE OM 351 | 29

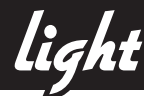

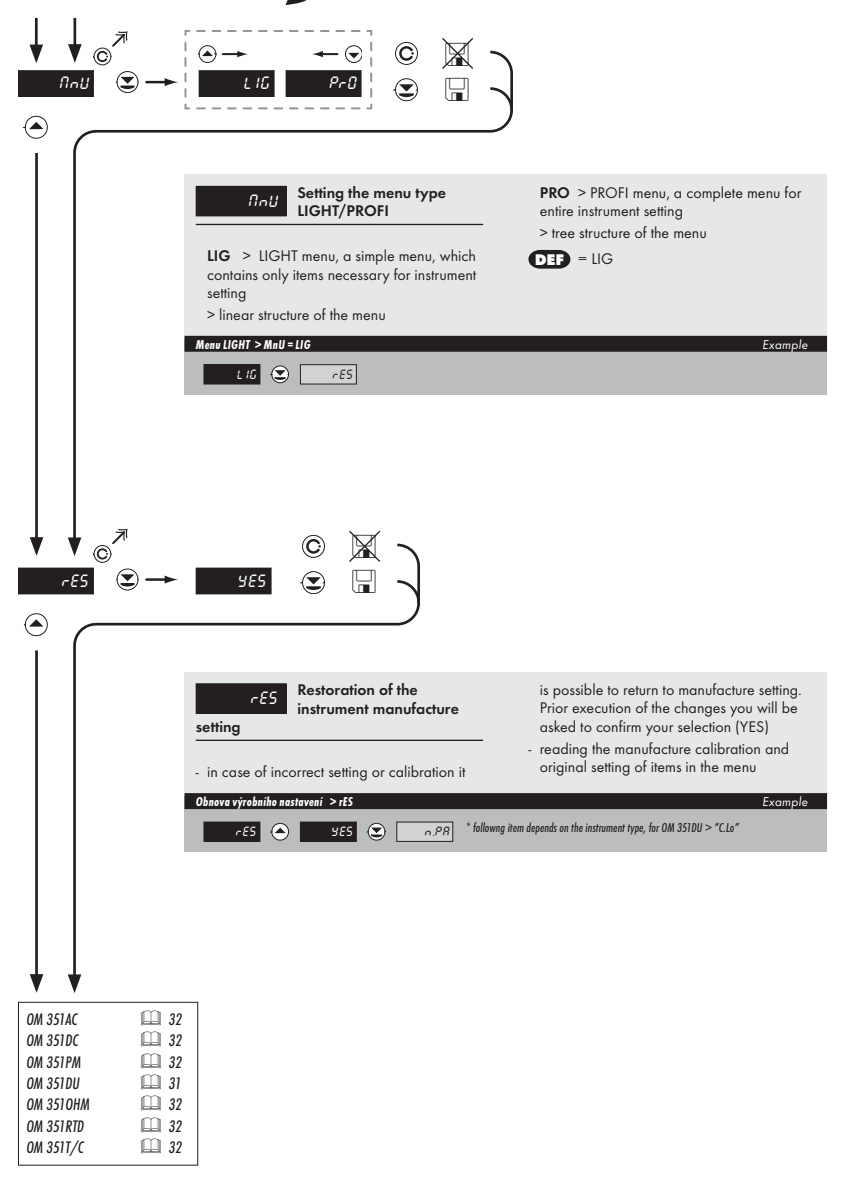

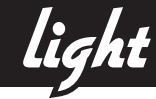

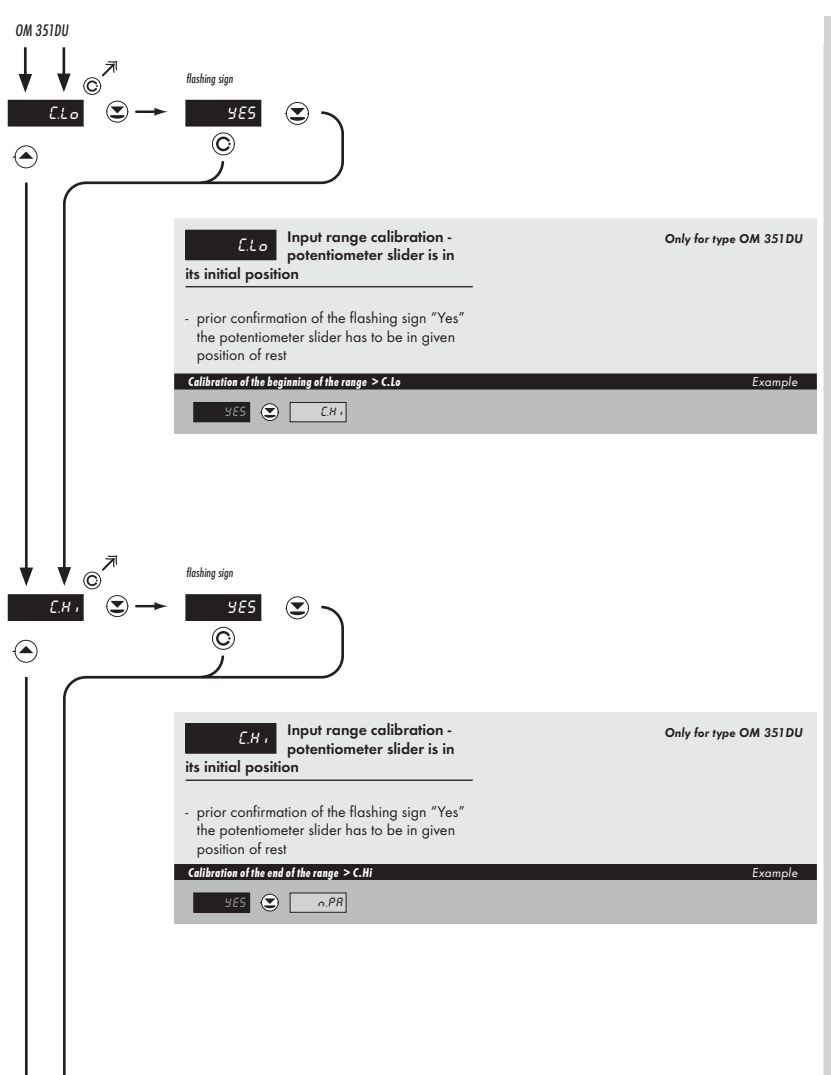

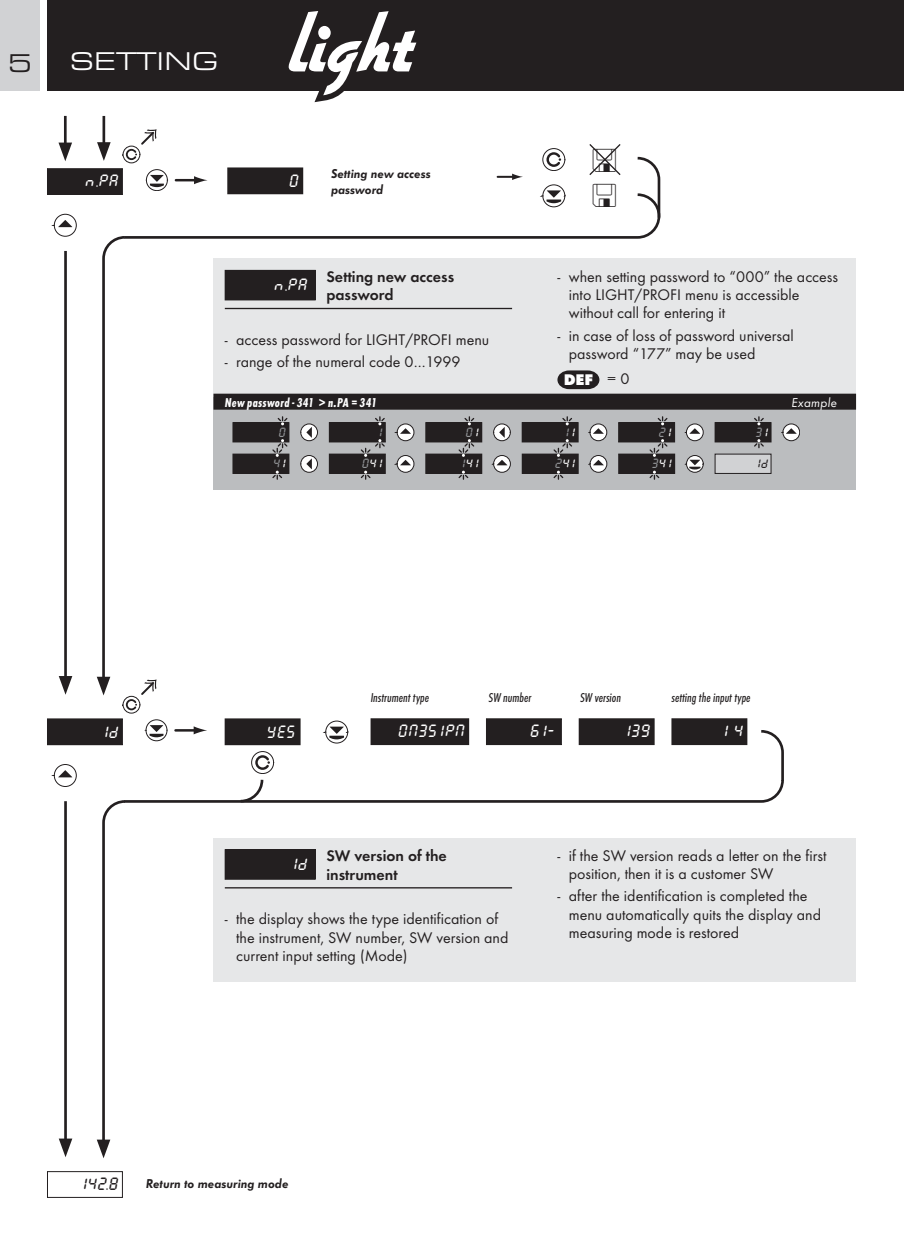

light setting

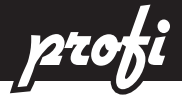

#### 6.0 SETTING "PROFI"

#### PROFI Kompletní programovací menu

· contains complete instrument menu and is protected by an optional numeral code

- · designed for expert users
- preset from manufacture is LIGHT menu

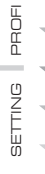

-

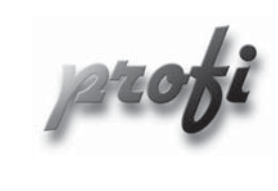

- For expert users
  - Complete instrument menu
  - Access is password protected
  - Possibility to arrange items of the "User" menu
  - Tree menu structure

#### SWITCHING OVER TO "PROFI" MENU

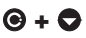

- temporary switch-over to **PROFI** menu, which is suitable to edit a few items
  - · after quitting PROFI menu the instrument automatically switches to LIGHT menu
  - access is password protected

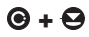

- access into  ${\sf LIGHT}$  menu and transition to item  ${\it "MnU"}$  with subsequent selection of  ${\it "PRO"}$  and confirmation

- · after re-accessing the menu the PROFI type is active
- · access is password protected

profi setting

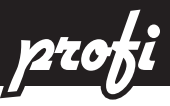

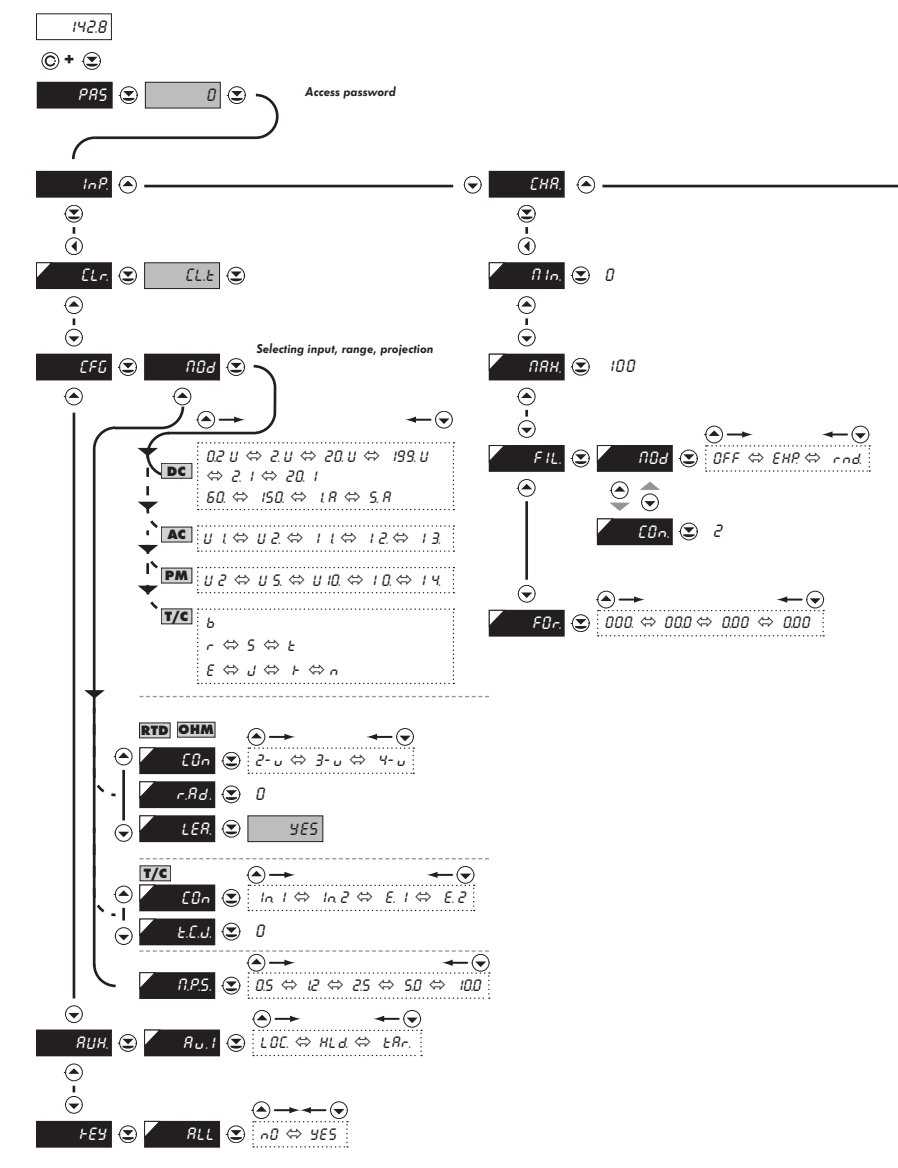

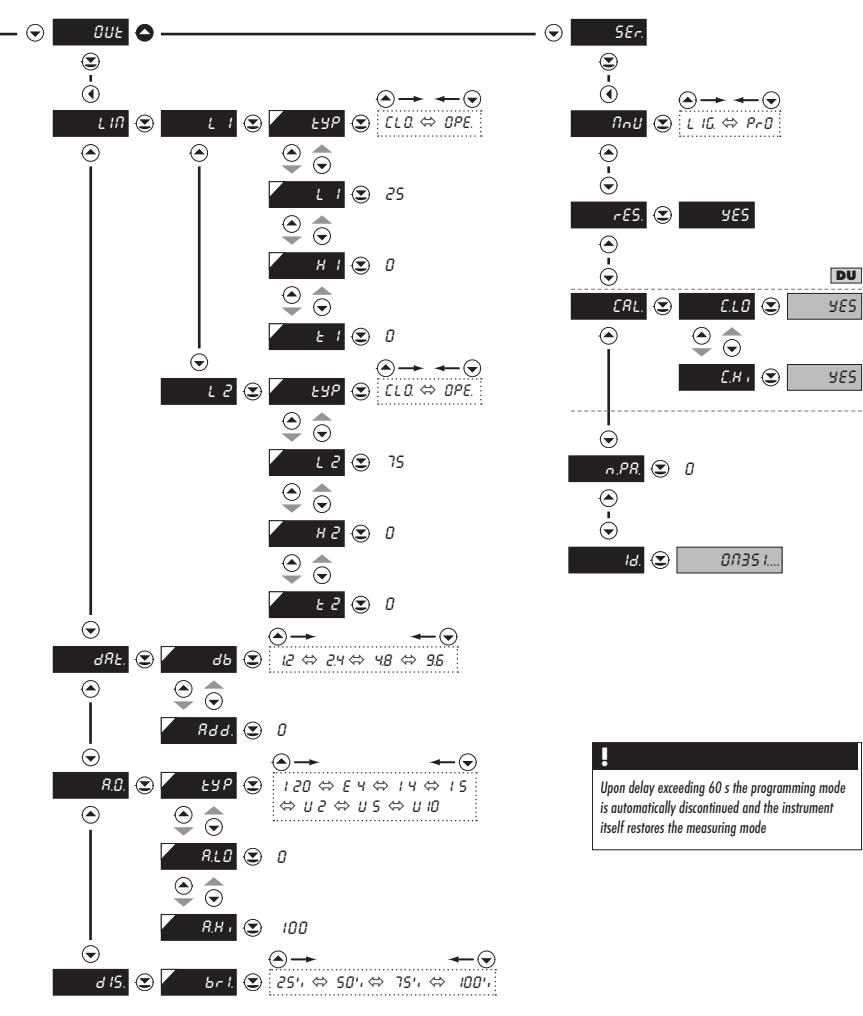

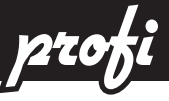

#### 6.1 SETTING "PROFI" - INPUT

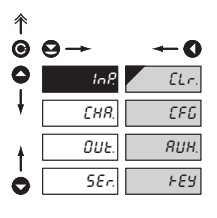

The basic instrument parameters are set in this menu

| ELr. | Tare reseting                             |
|------|-------------------------------------------|
| CFG  | Selecting the measuring<br>range and rate |
| RUH. | Setting the external input<br>function    |
| FEY  | Setting the ENTER key<br>function         |

#### 6.1.1 TARE RESETING

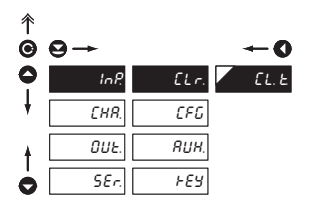

| Only for type DC, PM |  |
|----------------------|--|

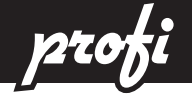

SELECTING THE INSTRUMENT MEASURING RANGE 6.1.2a

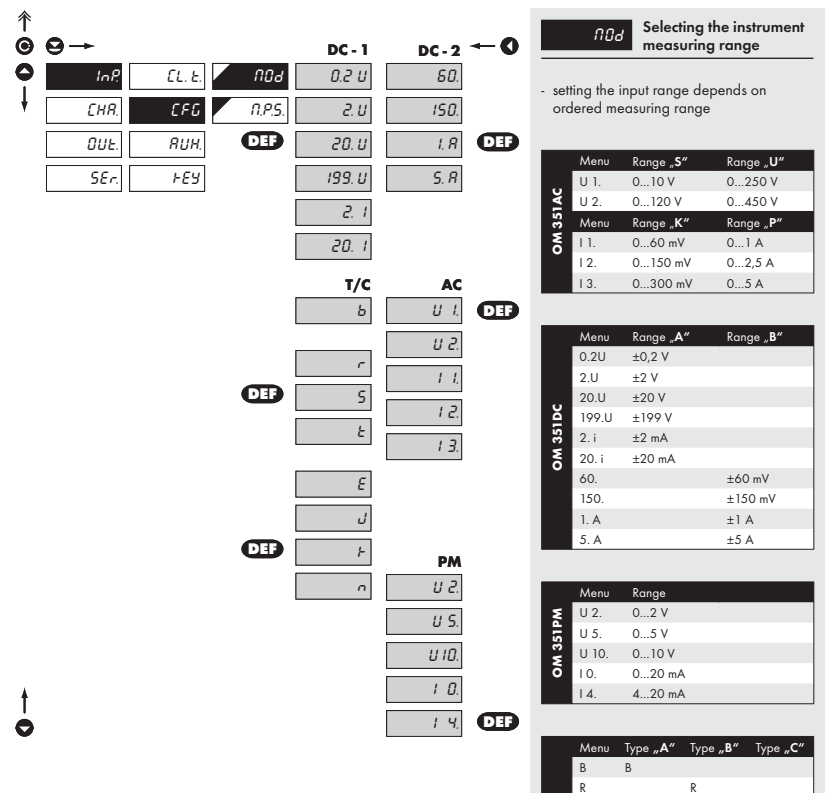

S

Е J

к

Ν

OM 351T/C S

E

К

Ν

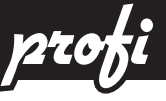

#### 6.1.2b SETTING THE SENSOR CONNECTION

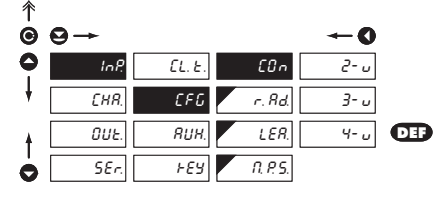

| [Ûn                                                                                                    | Selecting the sensor<br>connection |  |  |
|----------------------------------------------------------------------------------------------------|------------------------------------|--|--|
| <ul> <li>in 2- or 3- wire connection it is necessary<br/>to link the unconnected inputs (see<br/>Chapter Connection)</li> </ul> |                                    |  |  |
| 2- u                                                                                                    | 2-wire connection                  |  |  |
| <u>3</u> - и                                                                                                    | 3-wire connection                  |  |  |
| Ч- и                                                                                                    | 4-wire connection                  |  |  |

#### 6.1.2c OFFSET OF THE BEGINNING OF THE RANGE

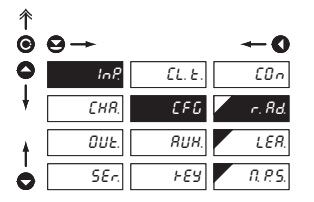

#### RTD OHM

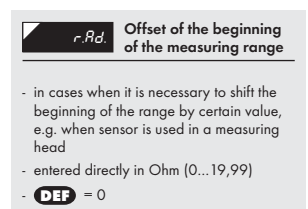

#### 6.1.2d COMPENSATION OF 2-WIRE CONDUCT

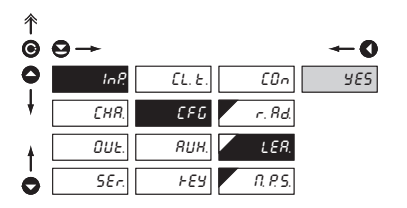

#### RTD OHM

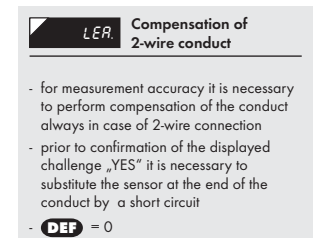

RTD OHM

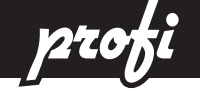

T/C

6.1.2e SETTING THE METHOD OF EVALUATION OF THE COLD JUNCTION

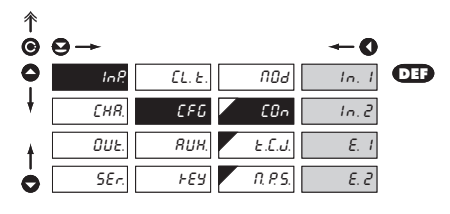

| EBn Method of evaluation of the cold junction                                                                                    |  |  |  |
|----------------------------------------------------------------------------------------------------|--|--|--|
| In. 1 Measurement without reference termocouple                                                                                  |  |  |  |
| <ul> <li>cold junction measurement on the<br/>instrument brackets</li> </ul>                                                     |  |  |  |
| In. 2 Measurement with reference thermocouple                                                                                    |  |  |  |
| <ul> <li>cold junction measurement on the<br/>instrument brackets with anti-series<br/>connection of ef. thermocouple</li> </ul> |  |  |  |
| <i>E. 1</i> reference thermocouple                                                                                               |  |  |  |
| <ul> <li>the whole measuring system is working<br/>under the same and constant temperature</li> </ul>                            |  |  |  |
| E. 2 Measurement with reference thermocouple                                                                                     |  |  |  |
| - upon the use of compensation box                                                                                               |  |  |  |
| !                                                                                                    |  |  |  |
| Description of the method of evaluation of the cold<br>junction is in chapter 8, page 56                                         |  |  |  |

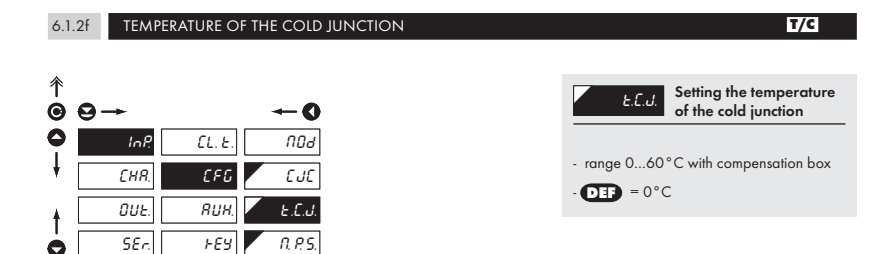

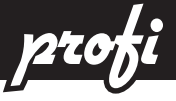

6.1.2g MEASURING RATE

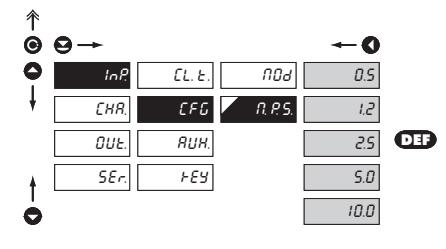

| П. Р. 5. | Setting the measuring rate |
|----------|----------------------------|
| 0.5      | Rate - 0,5 meas./s         |
| 1.2      | Rate - 1,2 meas./s         |
| 2.5      | Rate - 2,5 meas./s         |
| 5.0      | Rate - 5 meas./s           |
| 10.0     | Rate - 10 meas./s          |

#### 6.1.3 EXTERNAL INPUT FUNCTION SELECTION

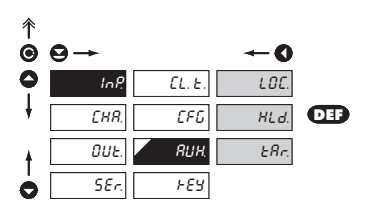

| RUH.              | External input function selection             |
|-------------------|-----------------------------------------------|
| LOC.              | LOCK, locking the control keys on the         |
| HLd.              | HOLD, stop measuring of the entire instrument |
| ERr.              | TARA - Tare activation*                       |
| *                 |                                               |
| Only for type DC, | PM, DU                                        |

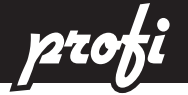

#### 6.1.4 OPTIONAL ACCESSORY FUNCTIONS OF THE KEYS

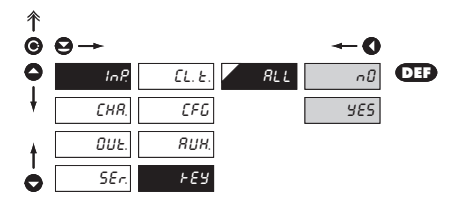

| Setting other functions of the control-keys                                                                                                    |
|----------------------------------------------------------------------------------------------------|
| RLL Setting all keys                                                                                                    |
| <ul> <li>owing to limited space in the instrument's<br/>memory it is not feasible to set the keys'<br/>functions one by one</li> </ul>                                                                                                    |
| Accessory functions<br>are off                                                                                                    |
| Second Second Se |
| Tare value displayed                                                                                                    |
| <ul> <li>Display taring</li> </ul>                                                                                                    |
| Tare reset                                                                                                    |
|                                                                                                    |
| •                                                                                                    |
| Only for type DC, PM, DU                                                                                                    |
|                                                                                                    |

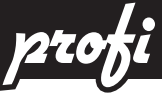

#### SETTING "PROFI" - CHANNELS 6.2

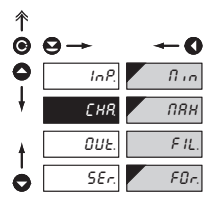

In this menu the instrument input parameters are set

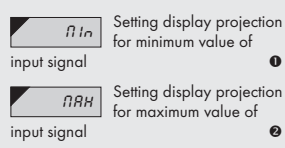

0 Setting display projection

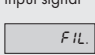

0 Setting the digital filters

FOr.

€ Setting the decimal point 0

| Input type | Setting options |
|------------|-----------------|
| DC         | 0234            |
| AC         | 0234            |
| PM         | 0234            |
| DU         | 0234            |
| ОНМ        | 0234            |
| RTD        | 3 4             |
| T/C        | 3               |

| 6.2.1 PROJECTION ON THE DISPLAY | DC AC PM DU OHM                                    |
|---------------------------------|----------------------------------------------------|
|                                 |                                                    |
| <sup>↑</sup><br>⊖ ⊖→ ← <b>○</b> | Setting display projection<br>for minimum value of |
|                                 | input signal                                       |
| СНЯ ПЯН                         | - DEF = 0                                          |
| DUE. FIL.                       | Setting display projection                         |
| SEr. For.                       | input signal                                       |
|                                 | - range of the setting is ±1999                    |

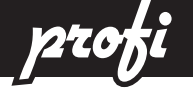

R

6.2.3 DIGITAL FILTERS

6.2.4

DECIMAL POINT

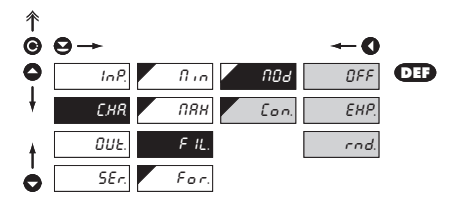

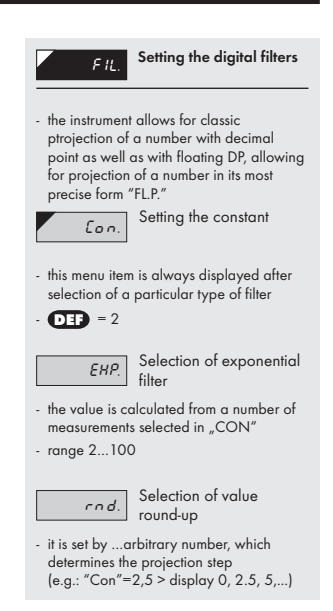

| ↑<br>© | ⊖→   |       | -0   |     |  |   |
|--------|------|-------|------|-----|--|---|
| •      | InP. | fi in | 000. |     |  |   |
| ŧ      | (CHR | ПЯН   | 00.0 | DEF |  |   |
| ŧ      | OUE. | F IL. | 0.00 |     |  |   |
| 0      | SEr. | For.  | 000  |     |  | 1 |

#### DC AC PM DU OHM RTD

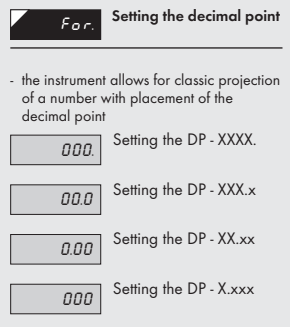

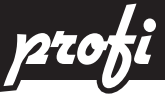

#### 6.3 SETTING "PROFI" - OUTPUTS

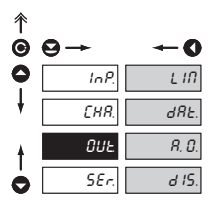

It is possible to set the parameters of the instrument output signals in this menu

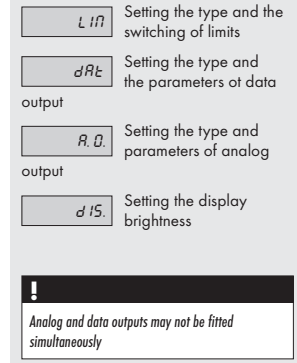

#### 6.3.1a LIMITS - RELAY FUNCTIONS

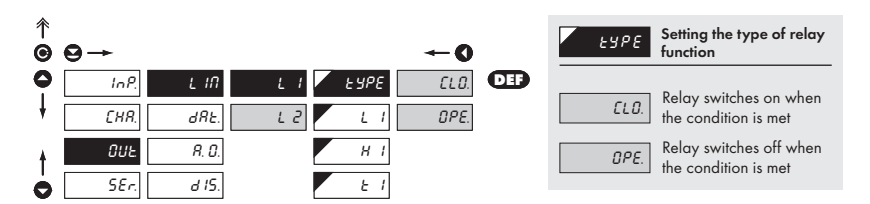

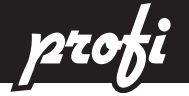

6.3.16 LIMITS - BOUNDARIES

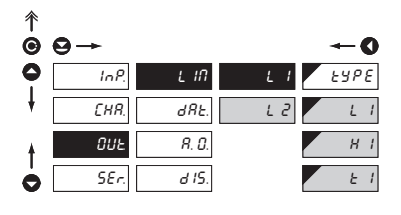

| L 1 Setting the boundaries                                                   |
|------------------------------------------------------------------------------|
| L I Setting the boundary for relay switch-on                                 |
| - within the full display range (±1999)                                      |
| - DEF = 25 (L 1), 75 (L 2)                                                   |
| H t Setting hysteresis                                                       |
| - within the full display range (±1999)                                      |
| - <b>Def</b> = 0                                                             |
| relay switch-on                                                              |
| - within the range 099,9 s                                                   |
| - <b>DEF</b> = 0                                                             |
| ?                                                                            |
| The process of setting the Limit 2 is identical with the setting for Limit 1 |

| 6.3.2a  | DATA OUTPUT - | RATE |
|---------|---------------|------|
| 0.0.2.4 |               |      |

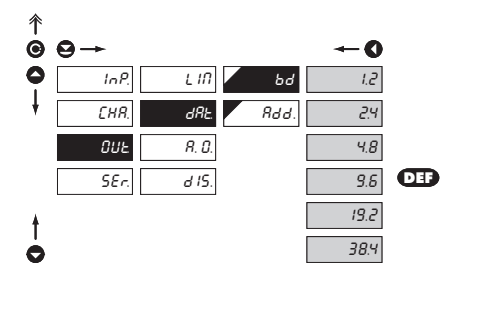

| Ьd   | Setting the data output rate |
|------|------------------------------|
| 1.2  | Rate - 1 200 Baud            |
| 2.4  | Rate - 2 400 Baud            |
| 4.8  | Rate - 4 800 Baud            |
| 9.6  | Rate - 9 600 Baud            |
| 19.2 | Rate - 19 200 Baud           |
| 38.4 | Rate - 38 400 Baud           |

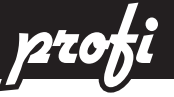

6.3.2b DATA OUTPUT - ADDRESS

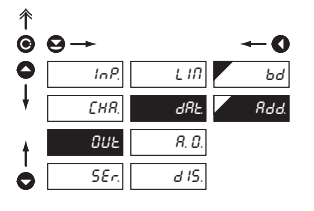

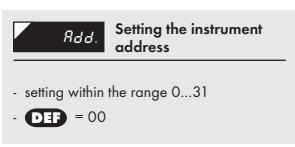

#### 6.3.3a ANALOG OUTPUT - TYPE

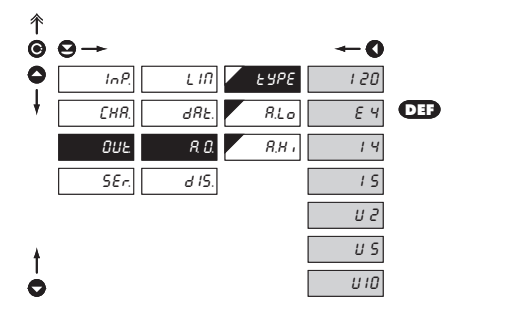

| ESPE                                                | Setting the type of<br>analog output |
|-----------------------------------------------------|--------------------------------------|
| 120                                                 | Type - 020 mA                        |
| EЧ                                                  | Type - 420 mA                        |
| <ul> <li>with indicatio<br/>(&lt;3,6 mA)</li> </ul> | n of error statement                 |
| 14                                                  | Type - 420 mA                        |
| 15                                                  | Type - 05 mA                         |
| U 2                                                 | Type - 02 V                          |
| U S                                                 | Туре - 05 V                          |
| U 10                                                | Туре - 010 V                         |

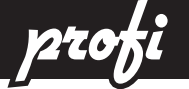

6.3.36 ANALOG OUTPUT - RANGE

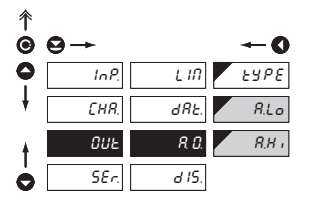

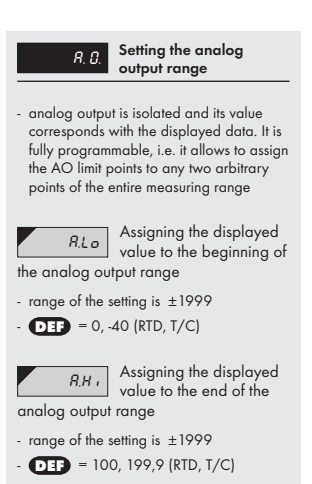

#### 6.3.4 DISPLAY BRIGHTNESS

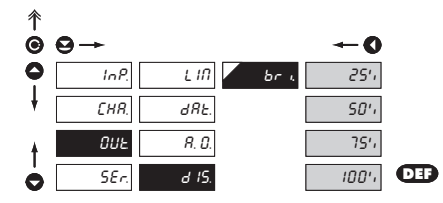

| brl. Se                                                                                                    | etting the display<br>rightness |  |  |
|----------------------------------------------------------------------------------------------------|---------------------------------|--|--|
| <ul> <li>by selecting the display brightness we<br/>may react properly to light conditions in<br/>place of location of the instrument</li> <li>brightness in the programming menu is<br/>always 100 %</li> </ul> |                                 |  |  |
| 25', D                                                                                                    | isplay brightness - 25 %        |  |  |
| 50', D                                                                                                    | isplay brightness - 50%         |  |  |
| 75', D                                                                                                    | isplay brightness - 75 %        |  |  |
| 100'i D                                                                                                    | isplay brightness - 100%        |  |  |

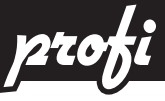

#### 6.4 SETTING "PROFI" - SERVICE

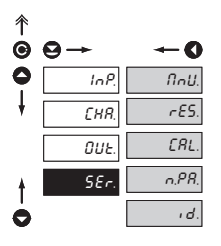

The instrument's service functions are set in this menu

| NnU |
|-----|
|     |

Selection of menu type LIGHT/PROFI

rES. Restormanuf

Restoration of the manufacture setting and

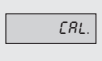

n.PR.

ıd.

Calibration of input range for verion "DU"

Setting new access password

Instrument identification

#### 6.4.1 SELECTION OF THE TYPE OF PROGRAMMING MENU

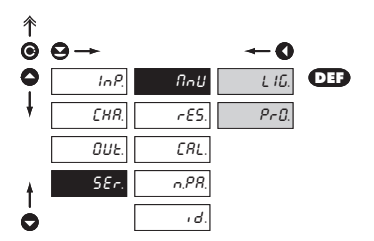

| Selection of menu type<br>LiGHT/PROFI                                                                                        |  |  |  |
|----------------------------------------------------------------------------------------------------|--|--|--|
| <ul> <li>allows to set the menu complexity as per<br/>user needs and abilities</li> </ul>                                    |  |  |  |
| L IG. Active LIGHT menu                                                                                                    |  |  |  |
| <ul> <li>simple programming menu, contains<br/>only items necessary for instrument<br/>configuraction and setting</li> </ul> |  |  |  |
| <ul> <li>linear menu structure &gt; items in<br/>succession</li> </ul>                                                       |  |  |  |
| Active PROFI menu                                                                                                    |  |  |  |
| <ul> <li>complete programming menu for expert<br/>users</li> </ul>                                                           |  |  |  |
| - tree menu                                                                                                    |  |  |  |

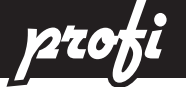

R

#### 6.4.2 RESTORATION OF THE MANUFACTURE SETTING

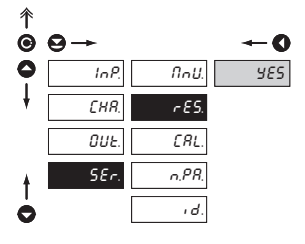

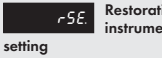

Restoration of the instrument manufacture

- in case of incorrect setting or calibration it is possible to return to manufacture setting. Prior execution of the changes you will be asked to confirm your selection "YES"
- reading the manufacture calibration and original setting of items in the menu (DEF) call for confirmation of your selection "Yes"

#### 6.4.3 CALIBRATION OF THE INPUT RANGE

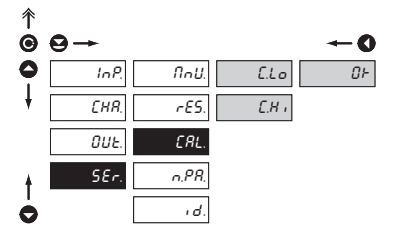

#### DU

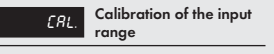

- when MIN is displayed move the potentiometer slider into required minimum position and confirm by "Enter", calibration is confirmed by showing sign "OK"
- when MAX is displayed move the potentiometer slider into required maximum position and confirm by "Enter", calibration is confirmed by showing sign "OK""

#### 6.4.4 SETTING NEW ACCESS PASSWORD

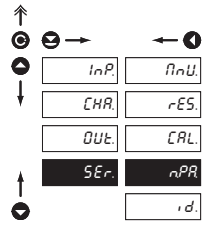

n. PR. Setting new password for access into the LIGHT and PROFI menu

- this option allows to change the numeral code, which protects the access into the LIGHT and PROFI Menu.
- numeral code range is 0...1999
- universal password in case of loss "177"

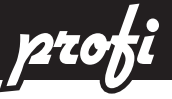

#### 6.4.5 INSTRUMENT IDENTIFICATION

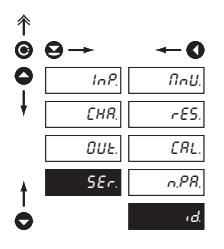

#### ld. Proje

#### Projection of instrument SW version

- the display shows the type identification of the instrument, SW number, SW version and current input setting (Mode)
- if the SW version reads a letter on the first position, then it is a customer SW
- after the identification is completed the menu automatically quits the display and measuring mode is restored

profi setting

#### 7.0 "USER" MENU CONFIGURATION

SETTING

- USER menu is designed for users who need to change only several items of the setting without the option to change the basic instrument setting (e.g. repeated change of limit setting)
- there are no default items from manufacture in USER menu
- menu configuration possible on items indicated by inverse triangle
- · setting may be performed in LIGHT or PROFI menu, with the USER menu then overtaking the given menu structure

•

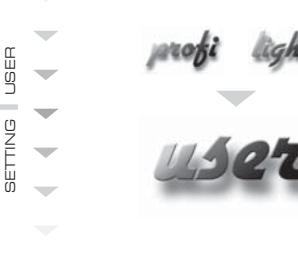

For user operation

LI

- Menu items are set by the user (Profi/Light) as per request
- Access is not password protected

#### SETTING

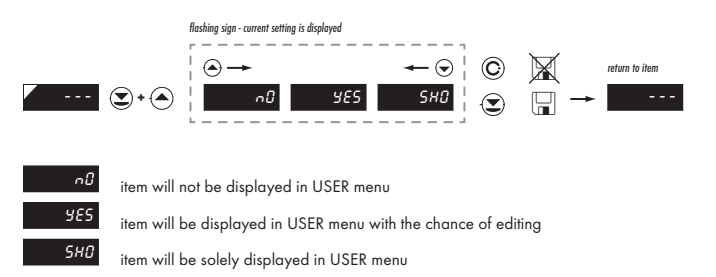

user setting

An istrument with input for temperature measurement with thermocouple allows for setting of two types of measurement of the cold junction.

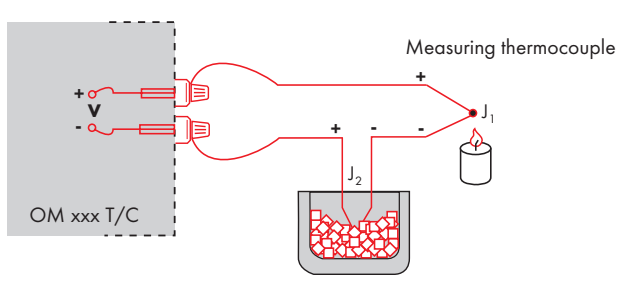

Reference thermocouple

#### WITH REFERENCE THERMOCOUPLE

R

- a reference thermocouple may be located in the same place as the measuring instrument or in place with stable temperature/compensation box
- when measuring with reference thermocouple set  $\mathcal{L}\mathcal{I}\mathcal{L}$  in the instrument menu to  $I\alpha \mathcal{Z}$  or  $\mathcal{E}, \mathcal{Z}$
- when using a thermostat (a compensation box or environment with constant temperature) set in the instrument menu *EC.L* its temperature (applies for setting *EJE* to *E. 2*)
- if the reference thermocouple is located in the same environment as the measuring instrument then set in the instrument menu *L JL* to *In 2*. Based on this selection the measurement of the surrounding temperature is performed by a sensor located in the instrument terminal board.

#### WITHOUT REFERENCE THERMOCOUPLE

- inaccuracy originating from the creation of dissimilar thermocouples on the transition point terminal-conductor of the thermocouple is not compensated for in the instrument
- when measuring without reference thermocouple set *EUE* in the instrument menu to *Int* or *E*.
- when measuring temperature without reference thermocouple the error in the measured data may be even  $10^{\circ}$ C (applies for setting *LJL* to *E.1*)

The instruments communicate via serial line R\$232 or R\$485. For communication they use the ASCII protocol. Communication runs in the following format:

ASCII: 8 bit, no parity, one stop bit

The transfer rate is adjustable in the instrument menu and depends on the control processor used. The instrument address is set in the instrument menu in the range of 0  $\div$  31. The manufacture setting always presets the ASCII protocol, rate of 9600 Baud, address 00. The type of line used - RS232 / RS485 - is determined by an exchange-able card automatically identified by the instrument.

#### **COMMANDS FOR INSTRUMENT OPERATION**

The commands are described in specification you can find at **www.orbit.merret.cz/rs**. A command consists of a number and a letter. The size of the letters have a significance.

#### DETAILED DESCRIPTION OF COMMUNICATION VIA SERIAL LINE

| Activity                                | Data tr | ansferre | ł         |           |           |   |   |   |     |     |           |
|-----------------------------------------|---------|----------|-----------|-----------|-----------|---|---|---|-----|-----|-----------|
| Data solicitation (PC)                  | #       | А        | А         | <cr></cr> |           |   |   |   |     |     |           |
| Data transfer (Instrument)              | >       | R        | <sp></sp> | D         | D         | D | D | D | (D) | (D) | <cr></cr> |
| Command corfirmation (Instrument) - OK  | 1       | А        | А         | <cr></cr> |           |   |   |   |     |     |           |
| Command corfirmation (Instrument) - Bad | Ś       | А        | А         | <cr></cr> |           |   |   |   |     |     |           |
| Instrument identification               |         | А        | А         | 1Y        | <cr></cr> |   |   |   |     |     |           |
| HW identification                       |         | А        | А         | 1Z        | <cr></cr> |   |   |   |     |     |           |
| One-time mesasurement                   |         | А        | А         | 7X        | <cr></cr> |   |   |   |     |     |           |
| Repeated mesasurement                   |         | А        | А         | 8X        | <cr></cr> |   |   |   |     |     |           |

#### LEGENDA

| #                                                                                        | ŧ   | 35                | 23 <sub>н</sub> | Beginning of the command                                                                             |
|------------------------------------------------------------------------------------------|-----|-------------------|-----------------|----------------------------------------------------------------------------------------------------|
| A                                                                                        | A   | 0                 | .31             | Two signs of the inst. address<br>(sending in ASCII - decades and<br>units, ex. "01", "99" universal |
| <c< td=""><td>:R&gt;</td><td>13</td><td>0D<sub>H</sub></td><td>Carriage return</td></c<> | :R> | 13                | 0D <sub>H</sub> | Carriage return                                                                                      |
| <s< td=""><td>P&gt;</td><td>32</td><td>20<sub>н</sub></td><td>Space</td></s<>            | P>  | 32                | 20 <sub>н</sub> | Space                                                                                                |
| [                                                                                        | )   |                   |                 | Data - usually signs "O""9", "-",<br>"."; (D) - DP and (-) may prolong<br>data                       |
| F                                                                                        | ξ   | 50 <sub>н</sub> . | 57 <sub>н</sub> | Relay and Tare status                                                                                |
|                                                                                          | !   | 33                | 21 <sub>н</sub> | Positive command corfirmation (ok)                                                                   |
| 1                                                                                        | 2   | 63                | 3F <sub>H</sub> | Negative command corfirmation<br>(bad)                                                               |
| ;                                                                                        | >   | 62                | 3E <sub>H</sub> | Beginning of the transmitted data                                                                    |

#### **RELAY, TARE**

| Signs | Relay 1 | Relay 2 | Tare |
|-------|---------|---------|------|
| Р     | 0       | 0       | 0    |
| Q     | 1       | 0       | 0    |
| R     | 0       | 1       | 0    |
| S     | 1       | 1       | 0    |
| Т     | 0       | 0       | 1    |
| U     | 1       | 0       | 1    |
| V     | 0       | 1       | 1    |
| W     | 1       | 1       | 1    |

# 10 ERROR STATEMENTS

| ERROR    | CAUSE                                                         | ELIMINATION                                                                                                  |
|----------|---------------------------------------------------------------|----------------------------------------------------------------------------------------------------|
| E. d. U. | Number is too small (large negative) to be displayed          | change DP setting, channel constant                                                                          |
| E. d. D. | Number is too large to be displayed                           | change DP setting, channel constant                                                                          |
| E. E. U  | Number is outside the table range                             | increase the table values, change input<br>setting (channel constant)                                        |
| E. E. O. | Number is outside the table range                             | increase the table values, change input set-<br>ting (channel constant)                                      |
| Е. І.Ц   | Input quantity is smaller than permitted input quantity range | change input signal value or input (range)<br>setting                                                        |
| E. I. D. | Input quantity is larger than permitted input quantity range  | change input signal value or input (range)<br>setting                                                        |
| Е. Ни    | A part of the instrument does not work properly               | send the instrument for repair                                                                               |
| Ε. ΕΕ    | Data in EEPROM corrupted                                      | perform restoration of manufacture setting,<br>upon repeated error statement send instru-<br>ment for repair |
| E. dŁ.   | Data in EEPROM outside the range                              | perform restoration of manufacture setting,<br>upon repeated error statement send instru-<br>ment for repair |
| E. C.L.  | Memory was empty (presetting carried out)                     | upon repeated error statement send instru-<br>ment for repair, possible failure in calibration               |

INSTRUCTIONS FOR USE OM 351 | 59

### 11 TECHNICAL DATA

| INPUT                  |                                                   |                      |               |
|------------------------|---------------------------------------------------|----------------------|---------------|
| selectable in contigur | ration menu                                       |                      | DC            |
| DCT                    | ±2 mA                                             | < 200 mV             | Input I       |
|                        | ±20 mA                                            | < 200 mV             | Input 1       |
|                        | ±200 mV                                           | 100 k0hm             | Input 2       |
|                        | ±2 V                                              | 100 kOhm             | Input 2       |
|                        | ±20 V                                             | 10 MOhm              | Input 3       |
|                        | ±200 V                                            | 10 MOhm              | Input 3       |
| DC 2                   | ±1 A                                              | < 150 mV             | Input 1       |
|                        | ±5 A                                              | < 150 mV             | Input 1       |
|                        | ±60 mV                                            | 100 kOhm             | Input 2       |
|                        | ±150 mV                                           | 100 kOhm             | Input 2       |
| rango is fixed as not  | ordor                                             |                      | AC            |
| Danao II:              |                                                   | 100 k0hm             | AC<br>Innut 2 |
| Kullye U.              | 010 V                                             |                      | Input 3       |
|                        | 0120 V                                            | 10 MOhm              | Input 2       |
|                        | 0250 V                                            | 10 MOhm              | Input 2       |
|                        | 0                                                 |                      | IIIpor 5      |
| Kange I:               | U60 mV                                            |                      | Input I       |
|                        | 0150 mV                                           | 100 k0hm             | Input I       |
|                        | 0300 mV                                           | 100 kOhm             | Input I       |
|                        | 0I A                                              | < 150 mV             | Input I       |
|                        | U5 A                                              | < 150 mV             | Input I       |
| selectable in configu  | ation menu                                        |                      | РМ            |
| •                      | 0/420 mA                                          | < 400 mV             | Input 1       |
|                        | 02 V                                              | 1 MOhm               | Input 2       |
|                        | 05 V                                              | 1 MOhm               | Input 3       |
|                        | 010 V                                             | 1 MOhm               | Input 3       |
|                        |                                                   |                      |               |
| range is fixed, as per | order                                             |                      | ОНМ           |
|                        | 0200 0hm                                          |                      |               |
|                        | 02 KUNM                                           |                      |               |
|                        | 020 KUNM                                          |                      |               |
|                        | 0100 kUhm                                         |                      |               |
| <b>6</b>               | 5105 Unm                                          |                      |               |
| Connection:            | Z, 3 or 4-wire                                    |                      |               |
| Pt vvvv                | .50 0° 100 0°r/50                                 | 1 N° 400°C           | RTD           |
| Ni vvvv                | -30,0177,7 (7-3)                                  | ,0 <del>1</del> 00 C |               |
| Type Pt                | 100/500/1 000 Oh                                  | n nlatinum counte    |               |
| 178011.                | $s \alpha = 0.003850 \text{ hm} / 1000 \text{ m}$ | hm/°C                |               |
| Type Ni <sup>.</sup>   | Ni 1 000 5000 nnm                                 | 1/6180 nnm           |               |
| Connection:            | 2 3 or 4-wire                                     | ., ppm               |               |
|                        | 2,0011000                                         |                      |               |

| selectable in configu<br>Type:                                                                                                    | ration menu<br>J (Fe-CuNi)<br>K (NiCr-Ni)<br>T (Cu-CuNi)<br>E (NiCr-CuNi)<br>B (PIRh30-PIRh6)<br>S (PIRh10-Pt)<br>R (P113Rh-Pt)<br>N (Omegalloy)                                                                                                    | -200°900°C<br>-200°1 300°C<br>-200°400°C<br>-200°690°C<br>300°1 820°C<br>-50°1 760°C<br>-50°1 740°C<br>-200°1 300°C                                                                  | T/C               |
|----------------------------------------------------------------------------------------------------|----------------------------------------------------------------------------------------------------|----------------------------------------------------------------------------------------------------|-------------------|
| Lin. pot.supply                                                                                                    | 2,5 VDC/6 mA<br>min. potentiometer r                                                                                                    | esistance is 500 Ohm                                                                                                    | DU                |
| BROIECTION                                                                                                    |                                                                                                    |                                                                                                    |                   |
| Diandanu                                                                                                    | 1000 interestive and                                                                                                    |                                                                                                    |                   |
| Display:                                                                                                    | digit height 14 mm                                                                                                    | or green 7-segment lei                                                                                                    | J,                |
| Projection:                                                                                                    | ±1999                                                                                                    |                                                                                                    |                   |
| Decimal point:                                                                                                    | adjustable - in progr                                                                                                    | amming mode                                                                                                    |                   |
| Brightness:                                                                                                    | adjustable - in progr                                                                                                    | amming mode                                                                                                    |                   |
| INSTRUMENT AC                                                                                                    | CURACY                                                                                                    |                                                                                                    |                   |
| Temperature coef.:                                                                                                    | 100 ppm/°C                                                                                                    |                                                                                                    |                   |
| Accuracy:                                                                                                    | ±0,2% of the range                                                                                                    | + 1 digit                                                                                                    |                   |
| <b>D</b> 1.2                                                                                                    | ±0,3 % of the range                                                                                                    | + 1 digit <b>1</b>                                                                                                    | '/C, AC           |
|                                                                                                    | 0.1-/1-0                                                                                                    |                                                                                                    | KID               |
| Resolution:                                                                                                    | 190                                                                                                    |                                                                                                    | τ/ς               |
| Rate:                                                                                                    | 1°C<br>0,5 - 1,2 - 2,5 - 5 - 1(                                                                                                    | ) maeasurements/s                                                                                                    | t/c               |
| Rate:<br>Overload capacity:                                                                                                    | 1°C<br>0,5 - 1,2 - 2,5 - 5 - 1(<br>10x (t < 100 ms), 2:                                                                                                    | ) maeasurements/s<br>x (long-term)                                                                                                    | t/c               |
| Rate:<br>Overload capacity:<br>Digital filter                                                                                                    | 1°C<br>0,5 - 1,2 - 2,5 - 5 - 10<br>10x (t < 100 ms), 2:<br>adjustable in configu                                                                                                    | D maeasurements/s<br>x (long-term)<br>vration menu                                                                                                    | t/c               |
| Rate:<br>Overload capacity:<br>Digital filter<br>Comp.of conduct:                                                                                                    | 1°C<br>0,5 - 1,2 - 2,5 - 5 - 11<br>10x (t < 100 ms), 2:<br>adjustable in configu<br>max. 40 Ohm                                                                                                    | D maeasurements/s<br>x (long-term)<br>rration menu                                                                                                    | T/C<br>RTD        |
| Rate:<br>Overload capacity:<br>Digital filter<br>Comp.of conduct:<br>Comp.of cold junct.:                                                                                                    | 1°C<br>0,5 - 1,2 - 2,5 - 5 - 11<br>10x (t < 100 ms), 2:<br>adjustable in configu<br>max. 40 0hm<br>adjustable<br>0° 60°C or automo                                                                                                    | D maeasurements/s<br>k (long-term)<br>ration menu                                                                                                    | T/C<br>RTD<br>T/C |
| Rate:<br>Overload capacity:<br>Digital filter<br>Comp.of conduct:<br>Comp.of cold junct.:<br>Functions:                                                                                                    | 1°C<br>0,5 - 1,2 - 2,5 - 5 - 10<br>10x (t < 100 ms), 2:<br>adjustable in configu<br>max. 40 Ohm<br>adjustable<br>0°60°C or automo<br>Tare - display resettii                                                                                                    | D maeasurements/s<br>k (long-term)<br>ration menu<br>ttic                                                                                                    | T/C<br>RTD<br>T/C |
| Rate:<br>Overload capacity:<br>Digital filter<br>Comp.of conduct:<br>Comp.of cold junct.:<br>Functions:                                                                                                    | 1°C<br>0,5 - 1,2 - 2,5 - 5 - 11<br>10x (t < 100 ms), 2:<br>adjustable in configu<br>max. 40 Ohm<br>adjustable<br>0°60°C or automc<br>Tare display resettii<br>Hold - stop measurin                                                                                                    | ) maeasurements/s<br>k (long-term)<br>ration menu<br>ttic<br>1g<br>g (upon contact)                                                                                                  | T/C<br>RTD<br>T/C |
| Rate:<br>Overload capacity:<br>Digital filter<br>Comp.of conduct:<br>Comp.of cold junct.:<br>Functions:                                                                                                    | 1°°C<br>0,5 - 1,2 - 2,5 - 5 - 11<br>10x (t < 100 ms), 2:<br>adjustable in configu<br>max. 40 Ohm<br>adjustable<br>0°60°C or automo<br>Tare - display resettii<br>Hold - stop measurin<br>Lock - control keys lo                                                                                                    | ) maeasurements/s<br>k (long-term)<br>ration menu<br>ttic<br>19<br>g (upon contact)<br>cking                                                                                         | T/C<br>RTD<br>T/C |
| Rate:<br>Overload capacity:<br>Digital filter<br>Comp.of conduct:<br>Comp.of cold junct.:<br>Functions:<br>OM Link:                                                                                                    | $1^{\circ}C'$<br>$0,5 \cdot 1,2 \cdot 2,5 \cdot 5 \cdot 1$<br>10x ( $t < 100  ms$ ), $2zadjustable in configumax. 40 Ohmadjustable0^{\circ}60^{\circ}C or automcTare - display resettiiHold - stop measurinLock - control keys loCompany communic$                                                                                                    | ) macasurements/s<br>k (long-term)<br>iration menu<br>ttic<br>1g<br>g (upon contact)<br>cking<br>ation interface for ir<br>d updata                                                  | T/C<br>RTD<br>T/C |
| Rate:<br>Overload capacity:<br>Digital filter<br>Comp.of conduct:<br>Comp.of cold junct.:<br>Functions:<br>OM Link:<br>Watch-doa:                                                                                                    | $1^{\circ}C'$<br>$0,5 \cdot 1,2 \cdot 2,5 \cdot 5 \cdot 1$<br>10x ( $t < 100$ ms), 2:<br>adjustable in configu<br>max. 40 Ohm<br>adjustable<br>$0^{\circ}60^{\circ}C$ or automc<br>Tare - display resettii<br>Hold - stop measurin<br>Lock - control keys lo<br>Company communic<br>operation, setting an<br>reset after 25 ms                                                                                               | D macasurements/s<br>k (long-term)<br>iration menu<br>ttic<br>1g<br>g (upon contact)<br>cking<br>ation interface for ir<br>d update                                                  | T/C<br>RTD<br>T/C |
| Rate:<br>Overload capacity:<br>Digital filter<br>Comp.of conduct:<br>Comp.of cold junct.:<br>Functions:<br>OM Link:<br>Watch-dog:<br>Calibration:                                                                                       | $1^{\circ}C'$<br>0, 5 - 1, 2 - 2, 5 - 5 - 1<br>10x ( $t < 100$ ms), 2:<br>adjustable in configu<br>max. 40 Ohm<br>adjustable<br>$0^{\circ}60^{\circ}C$ or automc<br>Tare - display resettii<br>Hold - stop measurin<br>Lock - control keys lo<br>Company communic<br>operation, setting an<br>reset after 25 ms<br>at 25^{\circ}C and 40 % r.l.                                                                              | ) macasurements/s<br>k (long-term)<br>iration menu<br>ttic<br>1g<br>g (upon contact)<br>cking<br>ation interface for ir<br>d update<br>h.                                            | T/C<br>RTD<br>T/C |
| Rate:<br>Overload capacity:<br>Digital filter<br>Comp.of conduct:<br>Comp.of cold junct.:<br>Functions:<br>OM Link:<br>Watch-dog:<br>Calibration:                                                                                       | $1^{\circ}$ C<br>0,5 - 1,2 - 2,5 - 5 - 1<br>10x (t < 100 ms), 2:<br>adjustable in configu<br>max. 40 Ohm<br>adjustable<br>0°60°C or automc<br>Tare - display resettii<br>Hold - stop measurin<br>Lock - control keys lo<br>Company communic<br>operation, setting an<br>reset after 25 ms<br>at 25°C and 40 % r.l.                                                                                                    | D macasurements/s<br>k (long-term)<br>rration menu<br>ttic<br>1g<br>g (upon contact)<br>cking<br>ation interface for ir<br>d update<br>h.                                            | T/C<br>RTD<br>T/C |
| Rate:<br>Overload capacity:<br>Digital filter<br>Comp.of conduct:<br>Comp.of cold junct.:<br>Functions:<br>OM Link:<br>Watch-dog:<br>Calibration:<br>COMPARATOR<br>Tuna:                                                                | $1^{\circ}$ C<br>0,5 - 1,2 - 2,5 - 5 - 1<br>10x (t < 100 ms), 2:<br>adjustable in configu<br>max. 40 Ohm<br>adjustable<br>0°60°C or automc<br>Tare - display resettii<br>Hold - stop measurin<br>Lock - control keys lo<br>Company communic<br>operation, setting an<br>reset after 25 ms<br>at 25°C and 40 % r.l.                                                                                                    | D macasurements/s<br>k (long-term)<br>tration menu<br>ttic<br>19<br>g (upon contact)<br>cking<br>ation interface for ir<br>d update<br>h.<br>the menu                                | T/C<br>RTD<br>T/C |
| Rate:<br>Overload capacity:<br>Digital filter<br>Comp.of conduct:<br>Comp.of cold junct.:<br>Functions:<br>OM Link:<br>Watch-dog:<br>Calibration:<br>COMPARATOR<br>Type:<br>Limits:                                                     | $1^{\circ}$ C<br>0,5 - 1,2 - 2,5 - 5 - 11<br>10x (t < 100 ms), 2:<br>adjustable in configu<br>max. 40 Ohm<br>adjustable<br>0°60°C or automc<br>Tare - display resettii<br>Hold - stop measurin<br>Lock - control keys lo<br>Company communic<br>operation, setting an<br>reset after 25 ms<br>at 25°C and 40 % r.l<br>digital, adjustable in<br>±1999                                                                        | D macasurements/s<br>k (long-term)<br>tration menu<br>ttic<br>1g<br>g (upon contact)<br>cking<br>ation interface for ir<br>d update<br>h.<br>the menu                                | T/C<br>RTD<br>T/C |
| Rate:<br>Overload capacity:<br>Digital filter<br>Comp.of conduct:<br>Comp.of cold junct.:<br>Functions:<br>OM Link:<br>Watch-dog:<br>Calibration:<br>COMPARATOR<br>Type:<br>Limits:<br>Hysteresis:                                      | $1^{\circ}$ C<br>0,5 - 1,2 - 2,5 - 5 - 11<br>10x (t < 100 ms), 22<br>adjustable in configu<br>max. 40 Ohm<br>adjustable<br>0°60°C or automc<br>Tare - display resettii<br>Hold - stop measurin<br>Lock - control keys lo<br>Company communic<br>operation, setting an<br>reset after 25 ms<br>at 25°C and 40% r.l.<br>digital, adjustable in<br>±1999<br>0999                                                                | D macasurements/s<br>k (long-term)<br>tration menu<br>ttic<br>g (upon contact)<br>cking<br>ation interface for ir<br>d update<br>h.<br>the menu                                      | T/C<br>RTD<br>T/C |
| Rate:<br>Overload capacity:<br>Digital filter<br>Comp.of conduct:<br>Comp.of cold junct.:<br>Functions:<br>OM Link:<br>Watch-dog:<br>Calibration:<br>COMPARATOR<br>Type:<br>Limits:<br>Hysteresis:<br>Delay:                            | $1^{\circ}$ C<br>0,5 - 1,2 - 2,5 - 5 - 11<br>10x (t < 100 ms), 22<br>adjustable in configu<br>max. 40 Ohm<br>adjustable<br>0°60°C or automc<br>Tare - display resettii<br>Hold - stop measurin<br>Lock - control keys lo<br>Company communic<br>operation, setting an<br>reset after 25 ms<br>at 25°C and 40% r.l.<br>digital, adjustable in<br>±1999<br>0999<br>0999                                                        | D macasurements/s<br>k (long-term)<br>tration menu<br>ttic<br>19<br>g (upon contact)<br>cking<br>ation interface for ir<br>d update<br>h.<br>the menu                                | T/C<br>RTD<br>T/C |
| Resolution:<br>Rate:<br>Overload capacity:<br>Digital filter<br>Comp.of conduct:<br>Comp.of cold junct.:<br>Functions:<br>OM Link:<br>Watch-dog:<br>Calibration:<br>COMPARATOR<br>Type:<br>Limits:<br>Hysteresis:<br>Delay:<br>Outputs: | $1^{\circ}$ C<br>0,5 - 1,2 - 2,5 - 5 - 11<br>10x (t < 100 ms), 2:<br>adjustable in configu<br>max. 40 Ohm<br>adjustable<br>0°60°C or autome<br>Tare - display resettii<br>Hold - stop measurin<br>Lock - control keys lo<br>Company communic<br>operation, setting an<br>reset after 25 ms<br>at 25°C and 40 % r.l.<br>digital, adjustable in<br>±1999<br>0999<br>0999<br>2x relays with switch                              | D maeasurements/s<br>k (long-term)<br>rration menu<br>tric<br>19<br>g (upon contact)<br>cking<br>ation interface for ir<br>d update<br>h.<br>the menu<br>t-on contact (Form A)       | T/C<br>RTD<br>T/C |
| Rate:<br>Overload capacity:<br>Digital filter<br>Comp.of conduct:<br>Comp.of cold junct.:<br>Functions:<br>OM Link:<br>Watch-dog:<br>Calibration:<br>COMPARATOR<br>Type:<br>Limits:<br>Hysteresis:<br>Delay:<br>Outputs:                | $1^{\circ}$ C<br>0,5 - 1,2 - 2,5 - 5 - 11<br>10x (t < 100 ms), 2:<br>adjustable in configu<br>max. 40 Ohm<br>adjustable<br>0°60°C or autome<br>Tare - display resettii<br>Hold - stop measurin<br>Lock - control keys lo<br>Company communic<br>operation, setting an<br>reset after 25 ms<br>at 25°C and 40 % r.l<br>digital, adjustable in<br>±1999<br>0999<br>0999<br>0999<br>2x relays with switch<br>(230 VAC/30 VDC, 3 | D maeasurements/s<br>k (long-term)<br>rration menu<br>ttic<br>19<br>g (upon contact)<br>cking<br>ation interface for ir<br>d update<br>h.<br>the menu<br>-on contact (Form A)<br>A)* | T/C<br>RTD<br>T/C |

\* values apply for resistance load

| DATA | OUITPUITC |  |
|------|-----------|--|
| DAIA | 0011013   |  |

| Protocols:   | ASCII                                  |
|--------------|----------------------------------------|
| Data format: | 8 bit + no parity + 1 stop bit (ASCII) |
| Rate:        | 1 20038 400 Baud                       |
| RS 232:      | isolated, two-way communication        |
| RS 485:      | isolated, two-way communication,       |
|              | addressing (max. 31 instruments)       |

- cannot be combined with analog output

#### ANALOG OUTPUTS

| Туре:          | isolated, programmable with resolution of max.<br>4 000 points, analog output corresponds with the<br>displayed data, type and range are adjustable |
|----------------|----------------------------------------------------------------------------------------------------|
| Non-linearity: | 0,2 % of the range                                                                                                    |
| TC:            | 100 ppm/°C                                                                                                    |
| Rate:          | response to change of value < 250 ms                                                                                                    |
| Voltage:       | 02 V/5 V/10 V                                                                                                    |
| Current:       | 05/20 mA/420 mA                                                                                                    |
|                | - compensation of conduct up to 450 Ohm                                                                                                    |

- cannot be combined with data output

#### EXCITATION

Adjustable: 10...15 VDC/0,6 W, isolated

- cannot be combined with data/analog output

#### POWER SUPPLY

| 24/110/230 VAC, 50/60 Hz, ±10 %, 3 VA               |
|-----------------------------------------------------|
| 1224 VDC/max. 150 mA, nonisolated                   |
| - only in basic version (without AO, PN and RS xxx) |
| and upon request                                    |
| 1030 VDC/max. 250 mA, isolated                      |
| by a fuse inside the instrument                     |
| VAC (T 80 mA), VDC (T 630 mA)                       |
|                                                     |

#### **MECHANIC PROPERTIES**

| Material:      | Noryl GFN2 SE1, incombustible UL 94 V-I |
|----------------|-----------------------------------------|
| Dimensions:    | 96 x 48 x 120 mm                        |
| Panel cut-out: | 90,5 x 45 mm                            |

#### **OPERATING CONDITIONS**

| Connection:           | connector terminal board, section $< 2,5 \text{ mm}^2$                                                                                                    |
|-----------------------|----------------------------------------------------------------------------------------------------|
| Stabilisation period: | within 15 minutes after switch-on                                                                                                    |
| Working temp.:        | 0°60°C                                                                                                    |
| Storage temp.:        | -10°85°C                                                                                                    |
| Cover:                | IP65 (front panel only)                                                                                                    |
| Construction:         | safety class I                                                                                                    |
| El. safety:           | EN 61010-1, A2                                                                                                    |
| Insul. resistance:    | for pollution degree II, measuring cat. III.<br>AC power supply > 670 V (ZI), 300 V (DI)<br>DC power supply > 300 V (ZI), 150 V (DI)<br>Input/Output > 300 V (ZI), 150 V (DI) |

EMC:

EN 61000-3-2+A12; EN 61000-4-2, 3, 4, 5, 8, 11; EN 550222, A1, A2

ZI - Primary insulation, DI - Double insulation

#### 12 INSTR. DIMENSIONS AND INSTALLATION

#### Front view

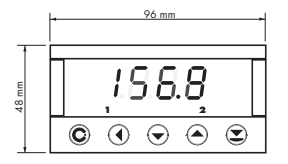

# 90,5 mm

Panel cut

#### Side view

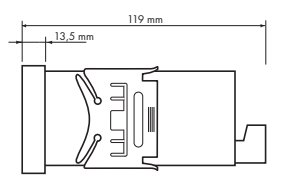

Panel thickness: 0,5...20 mm

#### Instrument installation

- 1. insert the instrument into the panel cut-out
- 2. fit both travellers on the box
- 3. press the travellers close to the panel

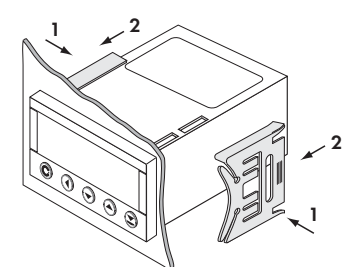

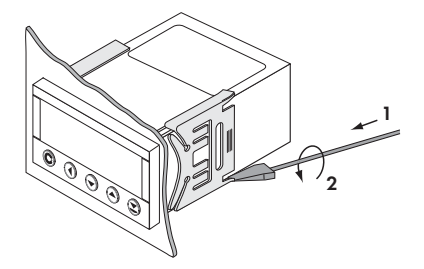

#### Instrument disassembly

- 1. slide a screw driver under the traveller wing
- 2. turn the screw driver and remove the traveller
- 3. take the instrument out of the panel

#### CERTIFICATE OF GUARANTEE

| Product           | OM 351 | DC | AC | PM | DU | RTD | T/C | онм |
|-------------------|--------|----|----|----|----|-----|-----|-----|
| Туре              |        |    |    |    |    |     |     |     |
| Manufacturing No. |        |    |    |    |    |     |     |     |
| Date of sale      |        |    |    |    |    |     |     |     |

A guarantee period of 24 months from the date of sale to the user applies to this instrument. Defects occuring during this period due to manufacture error or due to material faults shall be eliminated free of charge.

For quality, function and construction of the instrument the guarantee shall apply provided that the instrument was connected and used in compliance with the instructions for use.

The guarantee shall not apply to defects caused by:

- mechanic damage
- transportation
- intervention of unqualified person incl. the user
- unavoidable event
- other unprofessional interventions

The manufacturer performs guarantee and post.guarantee repairs unless provided for otherwise.

| Stamp, signature | 3 |
|------------------|---|
|                  |   |
|                  |   |
|                  |   |

#### DECLARATION OF CONFORMITY

| Company |
|---------|
|---------|

#### ORBIT MERRET, spol. s r.o.

Klánova 81/141, 142 00 Prague 4, Czech Republic, IDNo: 00551309

#### **Manufactured:**

#### ORBIT MERRET, spol. s r.o.

Vodňanská 675/30, 198 00 Prague 9, Czech Republic

declares at its full responsibility that the product presented hereunder meets all technical requirements, is safe for use when utilised under the terms and conditions determined by ORBIT MERRET, spol.s.co. and that our company has taken all measures to ensure conformity of all products of the type listed hereunder, which are being brought out to the market, with technical documentation and requirements of the appurtenant statutory orders.

| Product: | 3 | 1/2 | 2 -digit | pro | gramm | able | panel | instrume | ent |
|----------|---|-----|----------|-----|-------|------|-------|----------|-----|
|----------|---|-----|----------|-----|-------|------|-------|----------|-----|

#### Type: OM 351

Version: DC, PM, AC, RTD, T/C, DU, OHM, UC

Conformity is assessed pursuant to the following standards:

| Electrical safety:        | EN 61010-1                               |               |  |  |  |  |  |
|---------------------------|------------------------------------------|---------------|--|--|--|--|--|
| EMC:                      | EN 50131-1, chapter 14 and chapter 15    |               |  |  |  |  |  |
|                           | EN 50130-4, chapter 7                    | EN 61000-4-11 |  |  |  |  |  |
|                           | EN 50130-4, chapter 8                    | EN 61000-4-11 |  |  |  |  |  |
|                           | EN 50130-4, chapter 9                    | EN 61000-4-2  |  |  |  |  |  |
|                           | EN 50130-4, chapter 10                   | EN 61000-4-3  |  |  |  |  |  |
|                           | EN 50130-4, chapter 11                   | EN 61000-4-6  |  |  |  |  |  |
|                           | EN 50130-4, chapter 12                   | EN 61000-4-4  |  |  |  |  |  |
|                           | EN 50130-4, chapter 13                   | EN 61000-4-5  |  |  |  |  |  |
|                           | EN 50130-5, chapter 20                   |               |  |  |  |  |  |
|                           | prEN 50131-2-1, par. 9.3.1               |               |  |  |  |  |  |
|                           | EN 61000-4-8                             |               |  |  |  |  |  |
|                           | EN 61000-4-9                             |               |  |  |  |  |  |
|                           | EN 61000-3-2 ed. 2:2001                  |               |  |  |  |  |  |
|                           | EN 61000-3-3: 1997, Cor. 1:1998, Z1:2002 |               |  |  |  |  |  |
|                           | EN 55022, chapter 5 and chapter 6        |               |  |  |  |  |  |
| and government ordinance: |                                          |               |  |  |  |  |  |
| Electrical safety:        | No. 168/1997 Sb.                         |               |  |  |  |  |  |
| EMC:                      | No. 169/1997 Sb.                         |               |  |  |  |  |  |

The evidence are the protocols of authorized and accredited organization:

VTÚE Praha, experimental laboratory No. 1158, accredited by ČIA VTÚPV Vyškov, experimental laboratory No. 1103, accredited by ČIA

Place and date of issue:

Prague, 18. December 2003

Miroslav Hackl Company representative

Mode of asses. of conformity: §12, par. 4 b, d of Act No. 22/1997 Sb.